# Instruction

# I/A Series<sup>®</sup> Pressure Transmitters

IDP10 Differential Pressure with HART Communication

Installation, Operation, Calibration, Configuration, and Maintenance

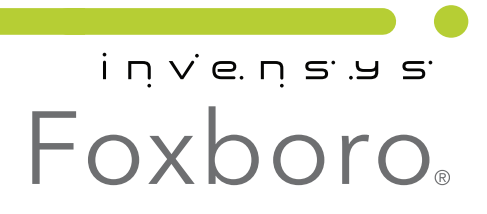

MI IDP10-T – May 2010

# Contents

| Figures                                                                                                    | . v                                    |
|----------------------------------------------------------------------------------------------------|----------------------------------------|
| Tables                                                                                                    | vi                                     |
| 1. Introduction                                                                                                    | 1                                      |
| General Description                                                                                                    | . 1                                    |
| Reference Documents                                                                                                    | . 1                                    |
| Transmitter Identification                                                                                                    | . 3                                    |
| Standard Specifications                                                                                                    | . 5                                    |
| Product Safety Specifications<br>ATEX and IECEx Warnings<br>ATEX Compliance Documents<br>IECEx Compliance Documents                                                                                            | 10<br>13<br>13<br>14                   |
| 2. Installation                                                                                                    | 15                                     |
| Transmitter Mounting<br>Process Mounting<br>Manifold Mounted Transmitter<br>Transmitter Mounted on a Coplanar‰ Manifold<br>Pipe or Surface Mounting<br>Standard Mounting Bracket<br>Universal Mounting Bracket | 15<br>15<br>17<br>18<br>18<br>18<br>20 |
| Venting and Draining<br>Traditional Structure<br>LP1 Low Profile Structure<br>LP2 Low Profile Structure                                                                                                    | 23<br>23<br>23<br>24                   |
| Installation of Flow Measurement Piping                                                                                                    | 24                                     |
| Filling System with Seal Liquid                                                                                                    | 27                                     |
| Positioning the Housing                                                                                                    | 28                                     |
| Positioning the Display                                                                                                    | 28                                     |
| Setting the Write Protect Jumper                                                                                                    | 29                                     |
| Cover Locks                                                                                                    | 29                                     |
| Wiring<br>Accessing Transmitter Field Terminals<br>Wiring the Transmitter to a Control Loop<br>Multidrop Communication<br>Connecting the Transmitter to an I/A Series System                                   | 29<br>30<br>30<br>33<br>34             |
| Putting a Differential Pressure Transmitter Into Operation                                                                                                    | 35                                     |
| Taking a Differential Pressure Transmitter Out of Operation                                                                                                    | 35                                     |

| 3. Operation Via Local Display                                                                                                    | 37                               |
|----------------------------------------------------------------------------------------------------|----------------------------------|
| Entering Numerical Values                                                                                                    | 38                               |
| Reranging                                                                                                    | 39                               |
| Viewing the Database                                                                                                    | 39                               |
| Viewing the Pressure Range                                                                                                    | 39                               |
| Testing the Display                                                                                                    | 39                               |
| Error Messages                                                                                                    | 40                               |
| 4. Calibration                                                                                                    | 41                               |
| General Calibration Notes                                                                                                    | 41                               |
| Calibration Setup<br>Setup of Electronic Equipment<br>Field Calibration Setup<br>Bench Calibration Setup                                                                                                    | 43<br>44<br>44<br>45             |
| Calibration Using a PC20                                                                                                    | 46                               |
| Calibration Using a PC50                                                                                                    | 46                               |
| Calibration Using a HART Communicator                                                                                                    | 46                               |
| Calibration Using the Optional Local Display<br>Zero Adjustment Using External Zero Button                                                                                                    | 46<br>49                         |
| Error Messages                                                                                                    | 51                               |
| 5. Configuration                                                                                                    | 53                               |
| Configurable Parameters                                                                                                    | 53                               |
| Configuration Using a PC20                                                                                                    | 54                               |
| Configuration Using a PC50                                                                                                    | 54                               |
| Configuration Using a HART Communicator                                                                                                    | 54                               |
| Configuration Using the Optional Local Display                                                                                                    | 54                               |
| Character Lists                                                                                                    | 64                               |
| Error Messages                                                                                                    | 65                               |
| 6. Maintenance                                                                                                    | 67                               |
| Error Messages                                                                                                    | 67                               |
| Parts Replacement<br>Replacing the Terminal Block Assembly<br>Replacing the Electronics Module Assembly<br>Removing and Reinstalling a Housing Assembly<br>Adding the Optional Display<br>Replacing the Sensor Assembly | 67<br>67<br>68<br>69<br>70<br>70 |
| Rotating Process Covers for Venting                                                                                                    | 72                               |
| Index                                                                                                    | 75                               |

# **Figures**

| 1  | Transmitter Identification                                                        | 3  |
|----|-----------------------------------------------------------------------------------|----|
| 2  | Top Level Structure Diagram                                                       | 4  |
| 3  | Minimum Allowable Absolute Pressure vs. Process Temperature                       |    |
|    | with Fluorinert Fill Fluid                                                        | 7  |
| 4  | Typical Mounting of an IDP10 Transmitter Supported by Process Piping              | 16 |
| 5  | Typical Mounting of an IDP10 Transmitter Supported by a Bypass Manifold           | 17 |
| 6  | Typical Mounting of IDP10 Transmitter on Coplanar Manifold                        | 18 |
| 7  | Pipe or Surface Mounted Transmitter Using a Standard Bracket                      | 19 |
| 8  | Examples of Mounting With a Standard Bracket                                      | 19 |
| 9  | Details of a Universal Bracket                                                    | 20 |
| 10 | Mounting a Transmitter with Traditional Structure Using a Universal Bracket       | 21 |
| 11 | Vertical Pipe Mounting a Transmitter with LP2 Structure Using a Universal Bracket | 21 |
| 12 | Horizontal Mounting a Transmitter with LP2 Structure Using a Universal Bracket    | 22 |
| 13 | Vertical Mounting - Cavity Draining                                               | 23 |
| 14 | Vertical Mounting - Cavity Venting                                                | 23 |
| 15 | Horizontal Mounting - Cavity Venting                                              | 23 |
| 16 | Vertical Mounting - Cavity Venting                                                | 24 |
| 17 | Horizontal Mounting - Cavity Venting and Draining                                 | 24 |
| 18 | Cavity Venting and Draining                                                       | 24 |
| 19 | Example of Horizontal Process Line Installation                                   | 26 |
| 20 | Example of Vertical Process Line Installation                                     | 27 |
| 21 | Housing Screw or Clip Location                                                    | 28 |
| 22 | Cover Lock Location                                                               | 29 |
| 23 | Accessing Field Terminals                                                         | 30 |
| 24 | Identification of Field Terminals                                                 | 30 |
| 25 | Supply Voltage and Loop Load                                                      | 31 |
| 26 | Loop Wiring Transmitters                                                          | 33 |
| 27 | Wiring Several Transmitters to a Common Power Supply                              | 33 |
| 28 | Typical Multidrop Network                                                         | 34 |
| 29 | Local Display Module                                                              | 37 |
| 30 | Top Level Structure Diagram                                                       | 38 |
| 31 | Display Test Segment Patterns                                                     | 40 |
| 32 | 4 to 20 mA Output Calibration Setup of Electronic Equipment                       | 44 |
| 33 | Field Calibration Setup                                                           | 45 |
| 34 | Bench Calibration Setup                                                           | 46 |
| 35 | Calibration Structure Diagram                                                     | 48 |
| 36 | Calibration Structure Diagram (Continued)                                         | 49 |
| 37 | Configuration Structure Diagram                                                   | 57 |
| 38 | Configuration Structure Diagram (Continued)                                       | 58 |
| 39 | Configuration Structure Diagram (Continued)                                       | 59 |
| 40 | Replacing the Electronics Module Assembly and Display                             | 69 |
| 41 | Replacing the Sensor Assembly                                                     | 71 |
| 42 | Replacing the Sensor Assembly (pvdf Inserts)                                      | 72 |
| 43 | Sensor Cavity Venting and Draining                                                | 72 |
|    |                                                                                   |    |

# **Tables**

| 1  | Reference Documents                               | 1  |
|----|---------------------------------------------------|----|
| 2  | Minimum Loop Load and Supply Voltage Requirements | 9  |
| 3  | Electrical Safety Specifications                  | 12 |
| 4  | Operation Error Messages                          | 40 |
| 5  | Calibration Menu                                  | 47 |
| 6  | Calibration Error Messages                        | 51 |
| 7  | IDP10-T Configurable Parameters                   | 53 |
| 8  | Configuration Menu                                | 55 |
| 9  | Alphanumeric Character List                       | 64 |
| 10 | Numeric Character List                            | 64 |
| 11 | Configuration Error Messages                      | 65 |
|    | 0 0                                               |    |

# 1. Introduction

# General Description

The IDP10-T intelligent differential pressure transmitters measure the difference between two pressures applied to opposite sides of a silicon strain gauge microsensor within the sensor assembly. This microsensor converts differential pressure to a change in resistance. The resistance change is then converted to a 4 to 20 mA or digital signal proportional to differential pressure or to the square root of differential pressure. This measurement signal is transmitted to remote receivers over the same two wires that supply power to the transmitter electronics. These wires also carry two-way data signals between the transmitter and remote communication devices.

The transmitter allows direct analog connection to common receivers while still providing full Intelligent Transmitter Digital Communications using a HART Communicator.

The transmitter is often used for measuring fluid flow rates across a primary device such as an orifice plate, but can also be used for other types of differential pressure measurements such as liquid level, interface level, or density measurements. The IDP10 can also be supplied with direct connected or remote pressure seals to isolate the measuring element from corrosive or viscous fluids.

For more detailed information on the principle of operation of the transmitter, refer to document TI 037-096, available from Invensys.

# **Reference Documents**

| Document        | Description                                                                    |  |  |
|-----------------|--------------------------------------------------------------------------------|--|--|
| Dimensional Pri | Dimensional Prints                                                             |  |  |
| DP 020-342      | Dimensional Print – PSFLT Pressure Seals                                       |  |  |
| DP 020-343      | Dimensional Print – PSFPS and PSFES Pressure Seals                             |  |  |
| DP 020-345      | Dimensional Print – PSFAR Pressure Seals                                       |  |  |
| DP 020-347      | Dimensional Print – PSTAR Pressure Seals                                       |  |  |
| DP 020-349      | Dimensional Print – PSISR Pressure Seals                                       |  |  |
| DP 020-351      | Dimensional Print – PSSCR Pressure Seals                                       |  |  |
| DP 020-353      | Dimensional Print – PSSCT Pressure Seals                                       |  |  |
| DP 020-354      | Dimensional Print – PSSSR Pressure Seals                                       |  |  |
| DP 020-355      | Dimensional Print – PSSST Pressure Seals                                       |  |  |
| DP 020-446      | Dimensional Print – IDP10, IDP25, and IDP50 Differential Pressure Transmitters |  |  |
| DP 022-335      | Dimensional Print – Model CO Compact Orifice                                   |  |  |
| Parts Lists     |                                                                                |  |  |
| PL 006-172      | Parts List – Model CO Compact Orifice                                          |  |  |

Table 1. Reference Documents

| Document         | Description                                                                                                    |  |
|------------------|----------------------------------------------------------------------------------------------------|--|
| PL 009-005       | Parts List – IDP10 Differential Pressure Transmitter                                                                                    |  |
| Instructions     |                                                                                                    |  |
| MI 020-328       | Instruction – Bubble Type Installation for Liquid Level                                                                                 |  |
| MI 020-329       | Instruction – High Accuracy Flow Measurement                                                                                            |  |
| MI 020-366       | Instruction – I/A Series Intelligent Pressure Transmitters Operation, Configuration, and Calibration Using a HART Communicator          |  |
| MI 020-369       | Instruction – Pressure Seals                                                                                                    |  |
| MI 020-427       | Instruction – Intrinsic Safety Connection Diagrams and Nonincendive Circuits                                                            |  |
| MI 020-495       | Instruction – PC20 Intelligent Transmitter Configurator                                                                                 |  |
| MI 020-501       | Instruction – PC50 Intelligent Field Device Tool (Installation and Parts List)                                                          |  |
| MI 020-505       | Instruction – PC50 Intelligent Field Device Tool (Operation Using HART<br>Protocol)                                                     |  |
| MI 020-520       | Instruction – PC50 Intelligent Field Device Tool with Advanced DTM Library<br>(Operation Using HART Protocol)                           |  |
| MI 022-138       | Instruction – Bypass Manifolds - Installation and Maintenance                                                                           |  |
| MI 022-335       | Instruction – Model CO Compact Orifice                                                                                                  |  |
| Technical Inform | nation                                                                                                    |  |
| TI 1-50a         | Technical Information – Liquid Density Measurement                                                                                      |  |
| TI 001-051       | Technical Information – Liquid Interface Measurement                                                                                    |  |
| TI 001-052       | Technical Information – Liquid Level Measurement                                                                                        |  |
| TI 37-75b        | Technical Information – Transmitter Material Selection Guide                                                                            |  |
| TI 037-097       | Technical Information – Process Sealing of I/A Series Pressure Transmitters for use<br>in Class 1, Zone 0, 1, and 2 Hazardous Locations |  |

Table 1. Reference Documents (Continued)

# Transmitter Identification

See Figure 1 for transmitter data plate contents. For a complete explanation of the Model Number code, see the parts list. The firmware version is identified on the top line of the display when **VIEW DB** (View Database) is selected in the top level structure (see Figure 2).

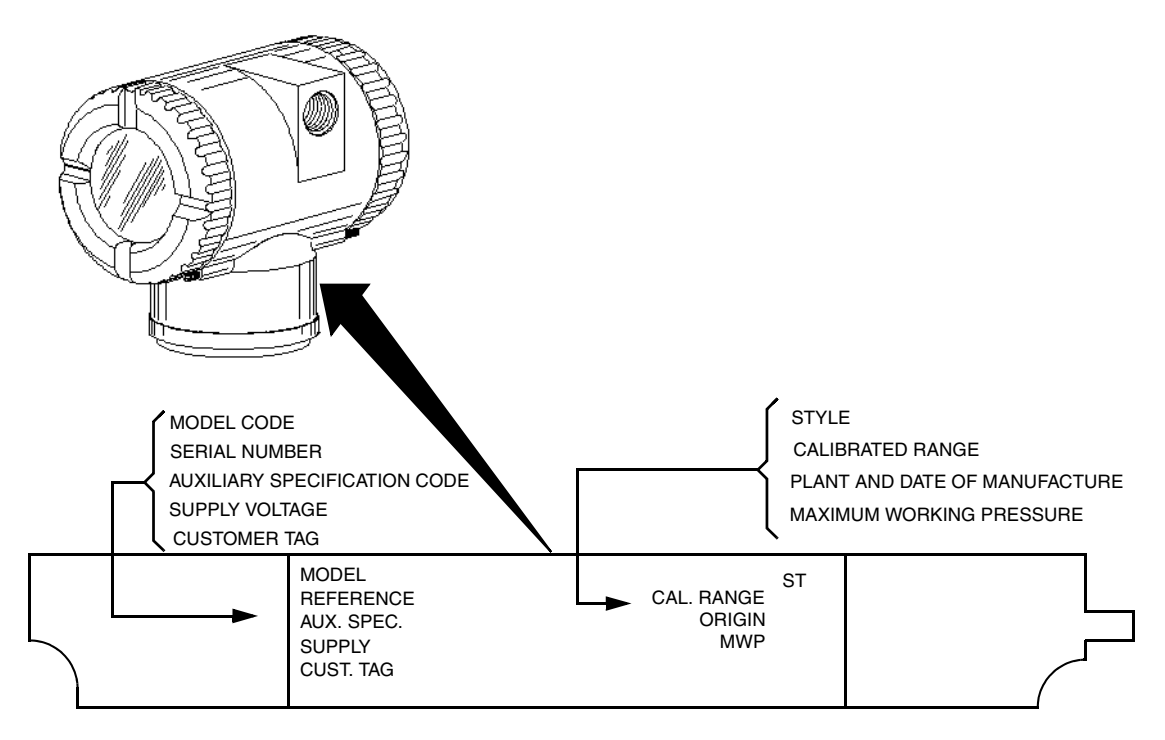

Figure 1. Transmitter Identification

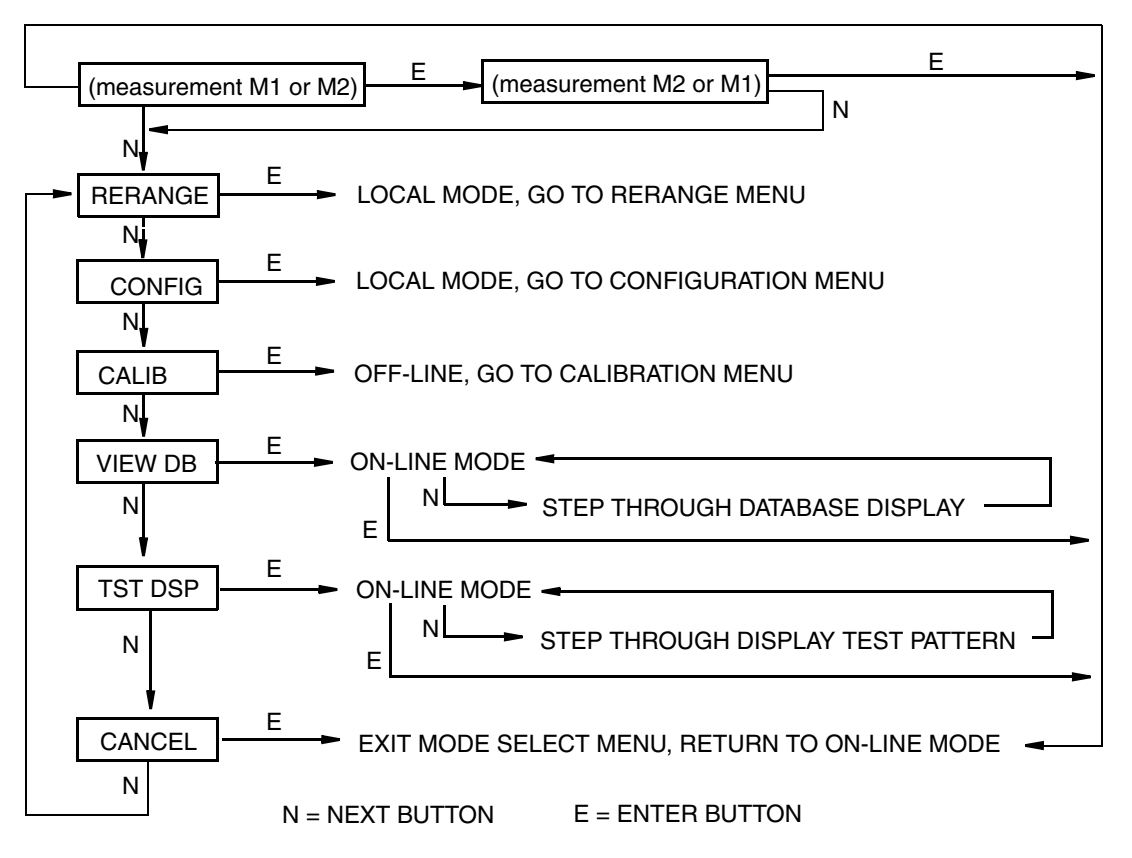

Figure 2. Top Level Structure Diagram

# Standard Specifications

## **Operative Limits**

| Influence                              | Operative Limits                                                 |  |
|----------------------------------------|------------------------------------------------------------------|--|
| Sensor Body Temperature <sup>(a)</sup> |                                                                  |  |
| Silicone Fill Fluid                    | -46 and +121°C (-50 and +250°F)                                  |  |
| Fluorinert Fill Fluid                  | -29 and +121°C (-20 and +250°F)                                  |  |
| pvdf Inserts                           | -7 and +82°C (20 and 180°F)                                      |  |
| Electronics Temperature                | -40 and +85°C (-40 and +185°F)                                   |  |
| With LCD Display                       | -40 and +85°C (-40 and +185°F) <sup>(b)</sup>                    |  |
| Relative Humidity                      | 0 and 100%                                                       |  |
| Supply Voltage                         | 11.5 and 42 V dc                                                 |  |
| Output Load <sup>(c)</sup>             | 0 and 1450 ohms                                                  |  |
| Mounting Position                      | No Limit                                                         |  |
| Vibration                              | 6.3 mm (0.25 in) double amplitude from 5 to 15 Hz with aluminum  |  |
|                                        | housing and from 5 to 9 Hz with 316 ss housing.                  |  |
|                                        | 0 to 30 m/s (0 to 3 "g") from 15 to 500 Hz with aluminum housing |  |
|                                        | and                                                              |  |
|                                        | 0 to 10 m/s (0 to 1 "g") from 9 to 500 Hz with 316 ss housing.   |  |

(a) Refer to MI 020-369 for temperature limits with pressure seals.

(b) Display updates are slowed and readability decreased at temperatures below -20  $^{\rm o}C$  (-4  $^{\rm o}F).$ 

(c) 250  $\Omega$  minimum load is required for communication with a HART Communicator.

## Span and Range Limits

| Span LimitSpan LimitsCodeΔP |                                      | Range Limits $\Delta P^{(a)}$      |  |
|-----------------------------|--------------------------------------|------------------------------------|--|
|                             | 0.12 and 7.5 kPa                     | -7.5 and +7.5 kPa                  |  |
| A <sup>(b)</sup>            | 0.5 and 30 inH <sub>2</sub> 0        | -30 and +30 inH <sub>2</sub> 0     |  |
|                             | $12 \text{ and } 750 \text{ mmH}_20$ | -750 and +750 mmH <sub>2</sub> 0   |  |
|                             | 0.87 and 50 kPa                      | -50 and +50 kPa                    |  |
| В                           | 3.5 and 200 inH <sub>2</sub> 0       | -200 and +200 inH <sub>2</sub> 0   |  |
|                             | 87 and 5000 mmH <sub>2</sub> 0       | -5000 and +5000 mmH <sub>2</sub> 0 |  |
|                             | 7.0 and 210 kPa                      | -210 and +210 kPa                  |  |
| С                           | 28 and 840 inH <sub>2</sub> 0        | -840 and +840 inH <sub>2</sub> 0   |  |
|                             | 2.3 and 69 ftH <sub>2</sub> 0        | -69 and +69 ftH <sub>2</sub> 0     |  |
|                             | 0.07 and 2.1 MPa                     | -0.21 and +2.1 MPa                 |  |
| D                           | 10 and 300 psi                       | -30 and +300 psi                   |  |
|                             | 23 and 690 ftH <sub>2</sub> 0        | -69 and +690 ftH <sub>2</sub> 0    |  |
| Б                           | 0.7 and 21 MPa                       | -0.21 and +21 MPa                  |  |
| E                           | 100 and 3000 psi                     | -30 and +3000 psi                  |  |

(a)Negative values of differential pressure indicate a higher pressure on the **low side** of the sensor. Positive values indicate a higher pressure on the **high side** of the sensor.

(b)Span Limit Code "A" not available with pressure seals.

| Transmitter Configuration         | Maximum Static and Overrange<br>Pressure Rating <sup>(a,e,f)</sup> |      | Proof Pressure Rating <sup>(b)</sup> |       |
|-----------------------------------|--------------------------------------------------------------------|------|--------------------------------------|-------|
| (Bolting Material) <sup>(c)</sup> | MPa                                                                | Psi  | MPa                                  | Psi   |
| Standard (B7 steel),              | 25                                                                 | 3625 | 100                                  | 14500 |
| Option "-B2" (17-4 PH ss),        |                                                                    |      |                                      |       |
| Option "-D3" or "-D7"             |                                                                    |      |                                      |       |
| Option "B1" (316 ss) or           | 15                                                                 | 2175 | 60                                   | 8700  |
| Option "-D5"                      |                                                                    |      |                                      |       |
| Option "B3" (B7M)                 | 20                                                                 | 2900 | 70                                   | 11150 |
| Option "-D1"                      | 16                                                                 | 2320 | 64                                   | 9280  |
| Option "-D2", "-D4",              | 10                                                                 | 1500 | 40                                   | 6000  |
| "-D6", or "-D8" <sup>(d)</sup>    |                                                                    |      |                                      |       |
| Option "-D9" (17-4 PH ss)         | 40                                                                 | 5800 | 100                                  | 14500 |

## Maximum Static, Overrange, and Proof Pressure

(a) Either side can be at higher pressure during overrange.

(b)Meets ANSI/ISA Standard S82.03-1988.

(c)-D1 = DIN Single ended process cover with M10 B7 bolting.

-D2 = DIN Double ended process cover with M10 B7 bolting

-D3 = DIN Single ended process cover with 7/16 in B7 bolting.

-D4 = DIN Double ended process cover with 7/16 in B7 bolting.

-D = DIN Single ended process cover with 7/16 in 316 ss bolting. -D = DIN Double ended process cover with 7/16 in 316 ss bolting. -D = DIN Single ended process cover with 7/16 in 17-4 ss bolting.

-D8 = DIN Double ended process cover with 7/16 in 17-4 ss bolting

-D9 = DIN Single ended process cover with 7/16 in 17-4 ss bolting.

(d)Limited to operating temperatures ranging from 0 to 60 °C (32 to 140°F).

(e) When Structure Codes 78/79 are used (pvdf inserts in the Hi and Lo side process covers), the maximum overrange is 2.1 MPa (300 psi) and temperature limits are -7 and +82°C (20 and 180°F).

(f) Static pressure rating of 40 MPa (5800 psi) with Option Code -Y.

#### - NOTE

Static pressure zero shift for all calibrated spans can be eliminated by readjusting the zero output at nominal operating static pressure.

## 

1. Exceeding the maximum overrange pressure can cause damage to the transmitter degrading its performance.

2. The transmitter could be nonfunctional after application of the proof pressure.

### **Elevated Zero and Suppressed Zero**

For applications requiring an elevated or suppressed zero, the maximum span and the upper and lower range limits of the transmitter can not be exceeded.

## Sensor Fill Fluid

Silicone Oil (DC 200) or Fluorinert (FC-43)

### Minimum Allowable Absolute Pressure vs. Process Temperature

| With Silicone Fill Fluid:   | At full vacuum: Up to 121°C (250°F) |
|-----------------------------|-------------------------------------|
| With Fluorinert Fill Fluid: | Refer to Figure 3.                  |

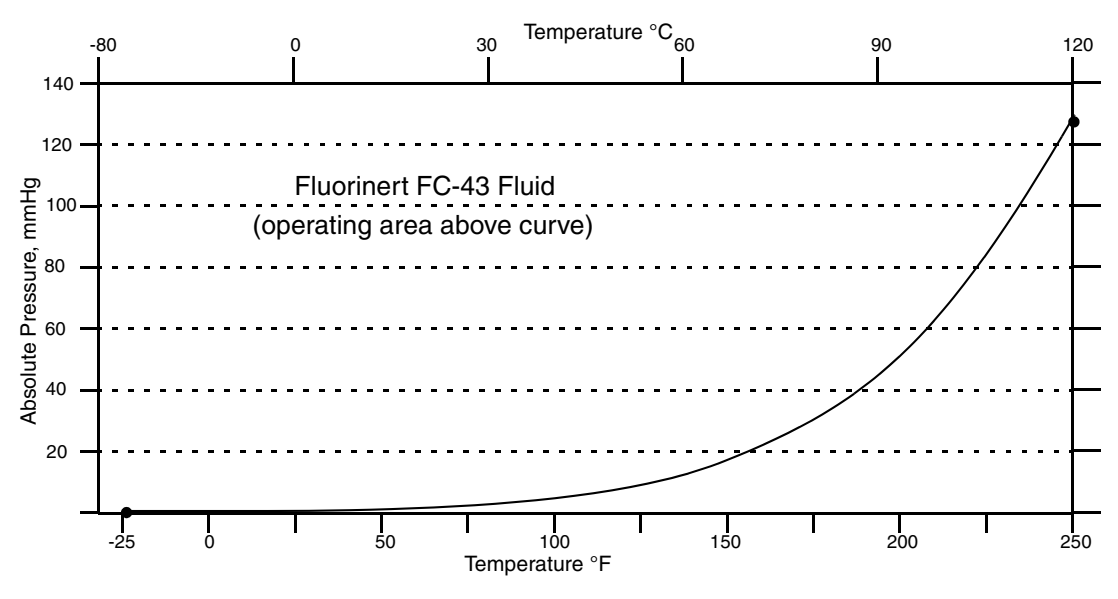

Figure 3. Minimum Allowable Absolute Pressure vs. Process Temperature with Fluorinert Fill Fluid

### **Mounting Position**

The transmitter can be mounted in any orientation. It can be supported by the process piping. It can also be mounted directly to a vertical or horizontal pipe or surface mounted using an optional mounting bracket. The housing can be rotated up to one full turn to any desired position for access to adjustments, display, or conduit connections. See "Positioning the Housing" on page 28. The display (if present) can also be rotated in the housing to any of four different positions at 90° increments. See "Positioning the Display" on page 28.

#### - NOTE

Position effect zero shift for all calibrated spans can be eliminated by readjusting zero output after installation.

### **Approximate Mass**

| Without Process Connectors   | 3.5 kg (7.8 lb)       |
|------------------------------|-----------------------|
| With Process Connectors      | 4.2 kg (9.2 lb)       |
| With Optional 316 ss Housing | Add 1.1 kg (2.4 lb)   |
| With Pressure Seals          | Varies with seal used |

#### **Process Connections**

IDP10 transmitters are connected to the process via a 1/4 NPT thread or any one of a number of optional process connectors.

#### **Process Wetted Materials**

Diaphragm: 316L ss, Co-Ni-Cr, Hastelloy C, Monel, gold plated 316L ss, or tantalum Covers and Process Connections: 316 ss, carbon steel, Hastelloy C, Monel, or pvdf inserts Pressure Seals: Refer to MI 020-369

#### **Process Pressure and Temperature Limits for Pressure Seals**

Refer to MI 020-369

#### **Electrical Connections**

Field wires enter through 1/2 NPT, PG 13.5, or M20 threaded entrances on either side of the electronics housing. Leads terminate under screw terminals and washers on the terminal block in the field terminal compartment. To maintain RFI/EMI, environmental, and explosionproof ratings, unused conduit connection must be plugged with metal plug (provided), inserted to five full threads for 1/2 NPT connections; seven full threads for M20 and PG 13.5 connections.

#### **Field Wiring Reversal**

Accidental reversal of field wiring will not damage the transmitter, provided the current is limited to 1 A or less by active current limiting or loop resistance. Sustained currents of 1 A will not damage the electronics module or sensor but could damage the terminal block assembly and external instruments in the loop.

#### Adjustable Damping

The transmitter response time is normally 1.0 second or the electronically adjustable setting of 0.00 (none), 0.25, 0.50, 1, 2, 4, 8, 16, or 32 seconds, whichever is greater, for a 90% recovery from an 80% input step as defined in ANSI/ISA S51.1.

#### **Output Signal**

4 to 20 mA dc linear or 4 to 20 mA dc square root; software selectable. The output is remotely configurable from the HART Communicator and locally configurable with the pushbuttons on the display.

#### 

Only 4 to 20 mA linear output on absolute pressure, gauge pressure, and flange level transmitters.

#### Zero and Span Adjustments

Zero and span are adjustable from the HART Communicator. They are also adjustable at the transmitter using the display. An optional external self-contained moisture sealed pushbutton assembly allows local resetting of zero without removing the housing cover.

#### Power-up Time

Less than 2.0 seconds for output to reach the first valid measurement, then at the electronic damping rate to reach the final measured variable value.

## **Supply Voltage**

Power supply must be capable of providing 22 mA when the transmitter is configured for 4 to 20 mA output. Ripple of up to 2 V pp (50/60/100/120 Hz) is tolerable, but instantaneous voltage must remain within specified range.

The supply voltage and loop load must be within specified limits. This is explained in detail in "Wiring" on page 29. A summary of the minimum requirements is listed in Table 2.

|                        | HART<br>Communication | No HART<br>Communication |
|------------------------|-----------------------|--------------------------|
| Minimum Resistance     | 250 Ω                 | 0                        |
| Minimum Supply Voltage | 17 V                  | 11.5 V                   |

Table 2. Minimum Loop Load and Supply Voltage Requirements

## **Electrical Ground Connections**

The transmitter is equipped with an internal ground connection within the field wiring compartment and an external ground connection at the base of the electronics housing. To minimize galvanic corrosion, place the wire lead or contact between the captive washer and loose washer on the external ground screw. If shielded cable is used, earth (ground) the shield at the field enclosure **only**. Do **not** ground the shield at the transmitter.

## HART Communicator Connection Points

The HART Communicator can be connected in the loop as shown in "Wiring" on page 29. It can also be connected directly to the transmitter at the two upper banana plug receptacles.

## Test Points

The two lower banana plug receptacles (designated **CAL**) can be used to check transmitter output when configured for 4 to 20 mA. Measurements should be 100-500 mV dc for 0-100% transmitter output.

## **Remote Communications**

The transmitter communicates bidirectionally over the 2-wire field wiring to a HART Communicator. The information that can be continuously displayed is:

- Process Measurement (expressed in one or two types of units)
- Transmitter Temperature (sensor and electronics)
- mA Output (equivalent)

The information that can be remotely displayed and reconfigured includes:

- Output in Percent Flow (square root) or Pressure Units (linear). Percent Display in Linear mode on local display is also supported.
- Zero and Span, including reranging
- Zero Elevation or Suppression

- Linear Output or Square Root Output (in some models)
- Pressure or Flow Units (from list provided)
- Temperature Sensor Failure Strategy
- Electronic Damping
- Poll Address (Multidrop mode)
- External Zero (Enable or Disable)
- Failsafe Direction
- Tag, Description, and Message
- Date of Last Calibration

## **Communications Format**

Communication is based upon the FSK (Frequency Shift Keying) technique. The frequencies are superimposed on the transmitter power/signal leads.

## 4 to 20 mA Output

The transmitter sends its differential pressure measurement to the loop as a continuous 4 to 20 mA dc signal. It also communicates digitally with the HART Communicator at distances up to 3000 m (10 000 ft). Communication between the remote configurator and the transmitter does not disturb the 4 to 20 mA output signal. Other specifications are:

| Data Transmission Rate: | 1200 Baud                 |
|-------------------------|---------------------------|
| 4 - 20 mA Update Rate:  | 30 times/second           |
| Output when Fail Low:   | 3.60 mA                   |
| Output when Fail High:  | 21.00 mA                  |
| Output when Underrange  | 3.80 mA                   |
| Output when Overrange   | 20.50 mA                  |
| Output when Offline:    | User configurable between |
|                         | 4 and 20 mA               |

# **Product Safety Specifications**

## 

To prevent possible explosions and to maintain flameproof, explosionproof, and dustignitionproof protection, observe applicable wiring practices. Plug unused conduit opening with the provided metal pipe plug. Both plug and conduit must engage a minimum of five full threads for 1/2 NPT connections; seven full threads for M20 and PG 13.5 connections.

## 

To maintain IEC IP66 and NEMA Type 4X protection, the unused conduit opening must be plugged with the metal plug provided. Use a suitable thread sealant on both conduit connections. In addition, the threaded housing covers must be installed. Turn covers to seat the O-ring into the housing and then continue to hand tighten until the cover contacts the housing metal-to-metal.

## - NOTE -

- 1. These transmitters have been designed to meet the electrical safety description listed in Table 3. For detailed information or status of testing laboratory approvals/certifications, contact Invensys.
- 2. Wiring restrictions required to maintain electrical certification of the transmitter are provided in "Wiring" on page 29.

| Agency Certification,<br>Types of Protection,<br>and Area Classification                                                                                                    | Application Conditions                                                                                                    | Electrical<br>Safety Design<br>Code |
|----------------------------------------------------------------------------------------------------|----------------------------------------------------------------------------------------------------|-------------------------------------|
| ATEX flameproof: II 2 GD EEx d IIC,<br>Zone 1.                                                                                                    | KEMA 00ATEX2019X<br>Temperature Class T6, T85°C,<br>Ta = -40 to +80°C                                                                                                    | D                                   |
| ATEX intrinsically safe: II 1 GD EEx ia<br>IIC, Zone 0.                                                                                                    | SIRA 06ATEX2055X<br>Temperature Class T4,Ta = -40 to<br>+80°C                                                                                                    | E                                   |
| ATEX protection n: II 3 GD EEx nL IIC,<br>Zone 2.                                                                                                    | SIRA 06ATEX4056X<br>Temperature Class T4, Ta = -40 to<br>+80°C                                                                                                    | Ν                                   |
| ATEX multiple certifications, ia & ib and<br>n. Refer to Codes E and N for details.                                                                                                    | Applies to Codes D, E, and N. <sup>(a)</sup>                                                                                                    | М                                   |
| <b>CSA</b> intrinsically safe for Class I,<br>Division 1, Groups A, B, C, and D;<br>Class II, Division 1, Groups E, F, and G;<br>Class III, Division 1.<br>Also, Zone certified intrinsically safe Ex ia<br>IIC and energy limited Ex nA II. | Connect per MI 020-427. Temperature<br>Class T4A at 40°C (104°F) and T3C at<br>85°C (185°F) maximum ambient.<br>Temperature Class T4 at 40°C (104°F),<br>and T3 at 85°C (185°F) max. ambient. |                                     |
| <b>CSA</b> explosionproof for Class I,<br>Division 1, Groups B, C, and D; dust-<br>ignitionproof for Class II, Division 1,<br>Groups E, F, and G; Class III, Division 1.                                                                     | Maximum Ambient Temperature 85°C (185°F).                                                                                                    | С                                   |
| <b>CSA</b> for Class I, Division 2, Groups A, B,<br>C, and D; Class II, Division 2, Groups F<br>and G; Class III, Division 2.                                                                                                    | Temperature Class T4A at 40°C<br>(104°F) and T3C at 85°C (185°F)<br>maximum ambient.                                                                                                    |                                     |
| <b>CSA</b> field device zone certified flameproof<br>Ex d IIC. Also, all certifications of Code C<br>above.                                                                                                    | Maximum Ambient Temperature 85°C (185°F).                                                                                                    | В                                   |

Table 3. Electrical Safety Specifications

| Agency Certification,<br>Types of Protection,<br>and Area Classification                                                                                                    | Application Conditions                                                                                                    | Electrical<br>Safety Design<br>Code |
|----------------------------------------------------------------------------------------------------|----------------------------------------------------------------------------------------------------|-------------------------------------|
| FM intrinsically safe for Class I,<br>Division 1, Groups A, B, C, and D;<br>Class II, Division 1, Groups E, F, and G;<br>Class III, Division 1.<br>Also, Zone certified intrinsically safe<br>AEx ia IIC. | Connect per MI 020-427. Temperature<br>Class T4A at 40°C (104°F) and T4 at<br>85℃ (185°F) maximum ambient.<br>Temperature Class T4 at 85℃ (185°F)<br>maximum ambient. |                                     |
| FM explosionproof for Class I, Division 1,<br>Groups B, C, and D; dust-ignitionproof<br>for Class II, Division 1, Groups E, F, and<br>G; Class III, Division 1.                                           | Temperature Class T6 at 80°C (176°F)<br>and T5 at 85°C (185°F) maximum<br>ambient.                                                                                    | F                                   |
| FM nonincendive for Class I, Division 2,<br>Groups A, B, C, and D; Class II,<br>Division 2, Groups F and G; Class III,<br>Division 2.                                                                     | Temperature Class T4A at 40°C<br>(104°F) and T4 at 85°C (185°F)<br>maximum ambient.                                                                                   |                                     |
| FM field device zone certified flameproof<br>AEx d IIC. Also, all certifications of Code<br>F above.                                                                                                    | Temperature Class T6 at 75 °C (167 °F)<br>maximum ambient.                                                                                                    | G                                   |
| <b>IECEx</b> intrinsically safe: Ex ia IIC.                                                                                                    | IECEx SIR 06.0010X<br>Temperature Class T4, Ta = -40 to<br>+80°C.                                                                                                    | Т                                   |
| IECEx protection n: Ex nL IIC                                                                                                    | IECEx SIR 06.0011X<br>Temperature Class T4, Ta = -40 to<br>+80°C.                                                                                                    | U                                   |
| IECEx flameproof: Ex d IIC                                                                                                    | IECEx FMG 06.0007X, Ex d IIC<br>T6 Ta=80°C, T5 Ta=85°C<br>Ambient Temperature -20 to +85°C                                                                            | V                                   |

| Table 3. E | Electrical Safety | Specifications | (Continued) |
|------------|-------------------|----------------|-------------|
|            |                   |                |             |

(a) User must permanently mark (check off in rectangular block on data plate) one type of protection only (ia and ib, d, or n). This mark cannot be changed once it is applied.

# ATEX and IECEx Warnings

Do not open while circuits are alive.

# **ATEX Compliance Documents**

EN 50014: 1997 (A1 and A2) EN 50020: 2002 EN 50284: 1999 EN 50281-1-1: 1998 EN 60079-15: 2004

# **IECEx Compliance Documents**

IEC 60079-0 (Edition 3.1): 2000 IEC 60079-0 (Edition 4): 2000 IEC 60079-1 (Edition 5): 2003 IEC 60079-11 (Edition 4): 1999

# 2. Installation

## - CAUTION

To avoid damage to the transmitter sensor, do not use any impact devices, such as an impact wrench or stamping device, on the transmitter.

## - NOTE -

- 1. The transmitter should be mounted so that any moisture condensing or draining into the field wiring compartment can exit through one of the two threaded conduit connections.
- 2. Use a suitable thread sealant on all connections.

# Transmitter Mounting

The IDP Series differential pressure transmitter can be supported by the process piping or mounted to a vertical or horizontal pipe or surface using the optional mounting bracket. See figures below. For dimensional information, refer to DP 020-446.

## - NOTE

- 1. If the transmitter is not installed in the vertical position, readjust the zero output to eliminate the position zero effect.
- 2. When structure codes 78/79 are used (pvdf inserts) with the IDP10 transmitters, the process connection must be made directly to the pvdf inserts in the high and low side process covers.

## **Process Mounting**

With process mounting, the transmitter mounted to and supported by the process piping.

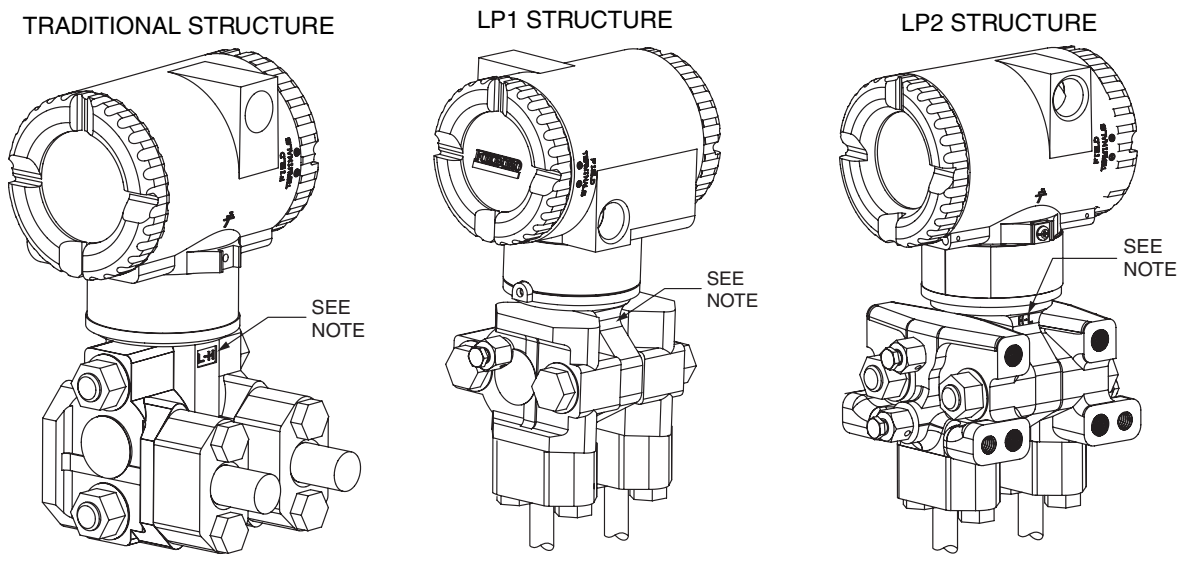

NOTE: MARK INDICATING LOW AND HIGH PRESSURE SIDE OF TRANSMITTER

Figure 4. Typical Mounting of an IDP10 Transmitter Supported by Process Piping

# Manifold Mounted Transmitter

With manifold mounting, the transmitter is mounted to and supported by a bypass manifold. The bypass manifold can be mounted to a DN50 or 2 inch pipe with an optional mounting bracket. See MI 022-138.

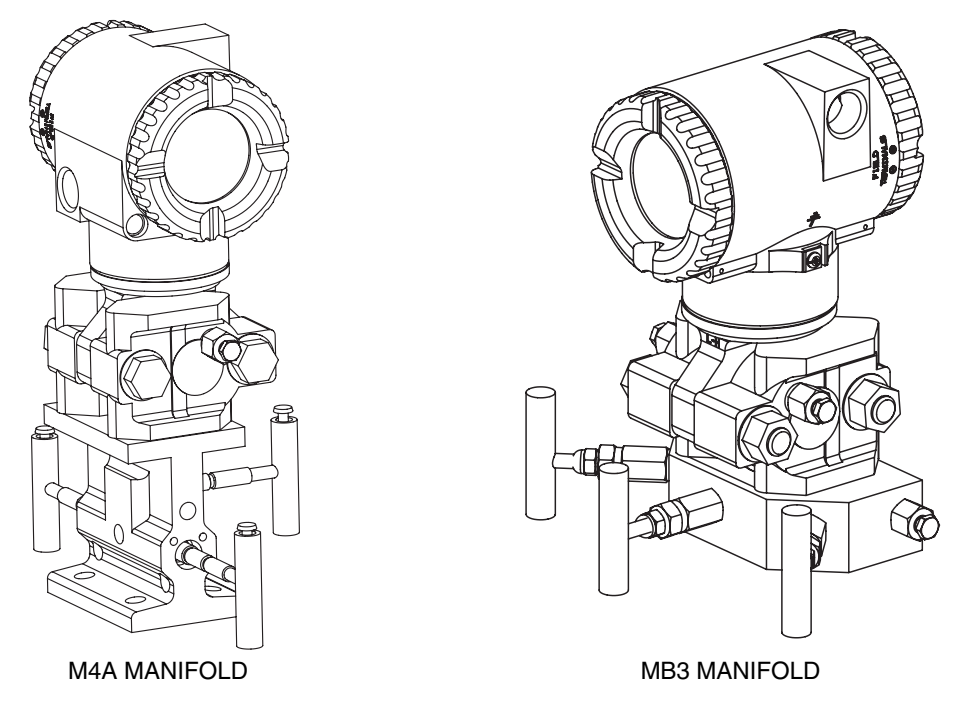

Figure 5. Typical Mounting of an IDP10 Transmitter Supported by a Bypass Manifold

## Transmitter Mounted on a Coplanar<sup>™</sup> Manifold

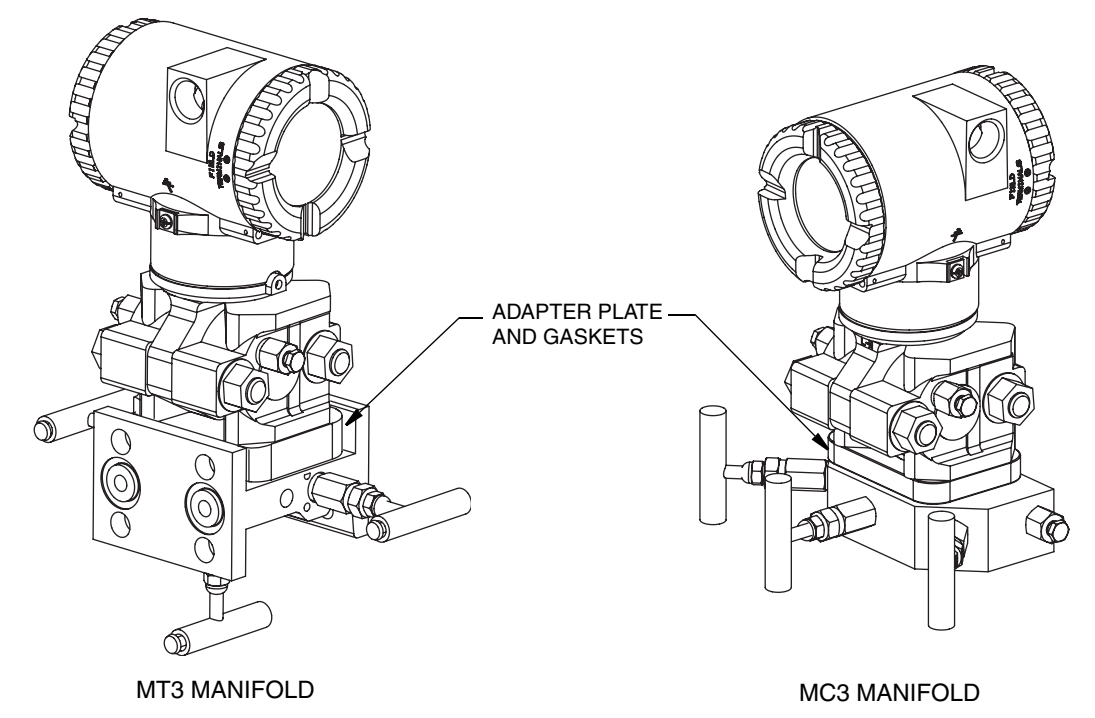

Figure 6. Typical Mounting of IDP10 Transmitter on Coplanar Manifold

# Pipe or Surface Mounting

To mount the transmitter to a pipe or surface, use the Standard Mounting Bracket Set (Model Code Option -M1 or M2) or Universal Bracket Mounting Set (Model Code Option -M3).

## Standard Mounting Bracket

The transmitter (with either traditional or LP2 low-profile structures) can be mounted to a vertical or horizontal, DN 50 or 2-in pipe using a standard bracket. See Figures 7 and 8 for details of a standard bracket and examples of different mounting situations. Secure the mounting bracket to the transmitter using the four screws provided. Mount the bracket to the pipe. To mount to a horizontal pipe, turn the U-bolt 90° from the position shown. The mounting bracket can also be used for wall mounting by securing the bracket to a wall using the U-bolt mounting holes.

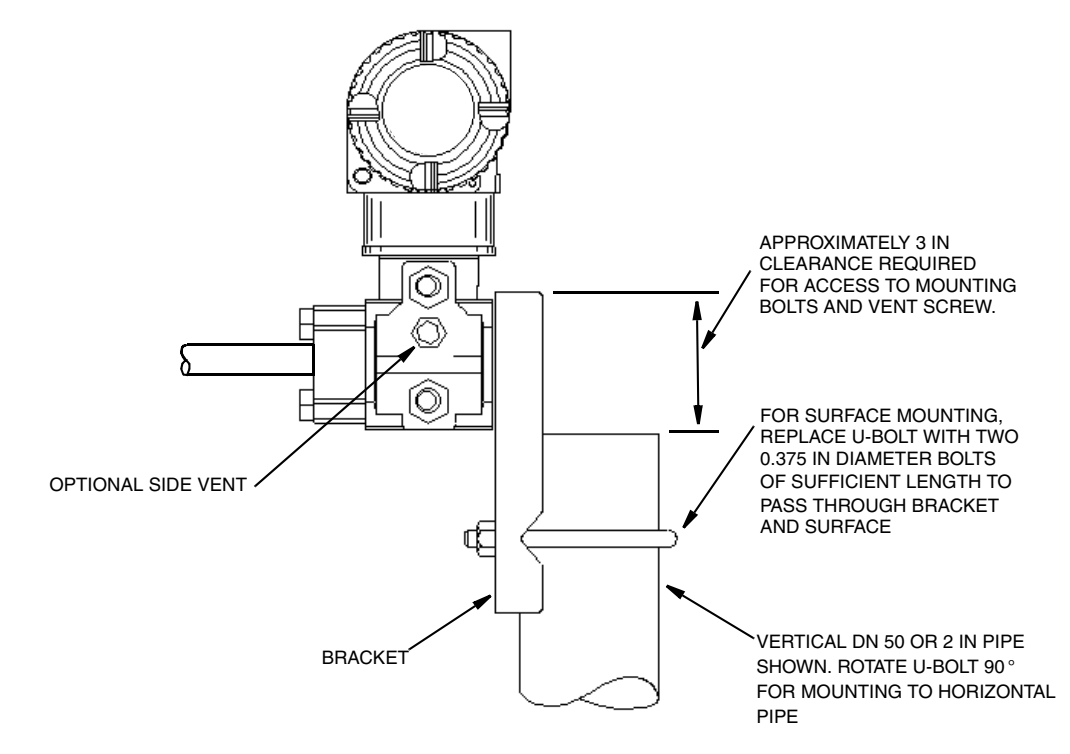

Figure 7. Pipe or Surface Mounted Transmitter Using a Standard Bracket

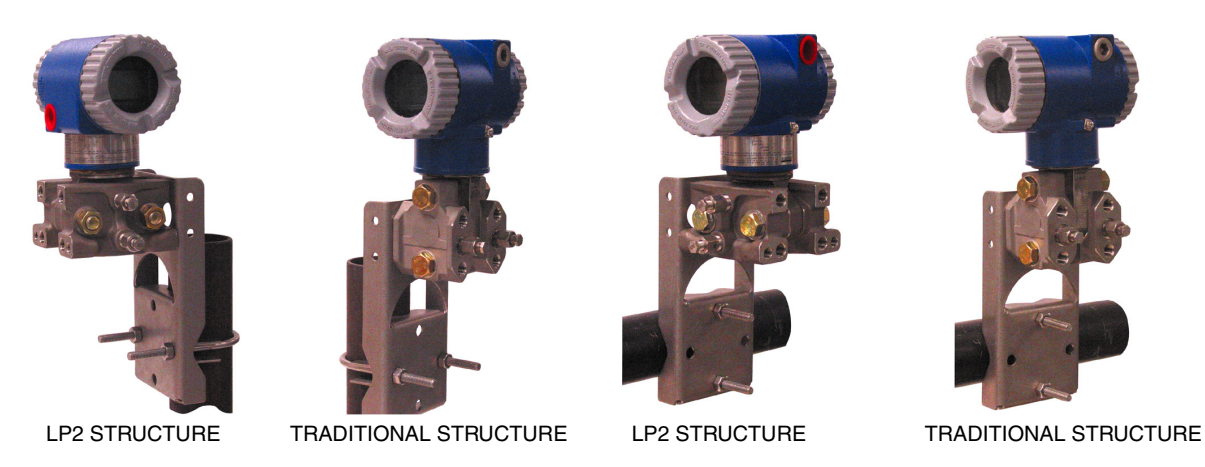

Figure 8. Examples of Mounting With a Standard Bracket

## Universal Mounting Bracket

The transmitter (with either traditional or LP2 low-profile structure) can be mounted in a myriad of positions to a vertical or horizontal, DN 50 or 2-in pipe using a universal bracket. See the following figures for details of a universal bracket and examples of different mounting situations. Secure the mounting bracket to the transmitter using the two long or four short screws provided. Mount the bracket to the pipe. The mounting bracket can also be used for wall mounting by securing the bracket to a wall using the U-bolt mounting holes.

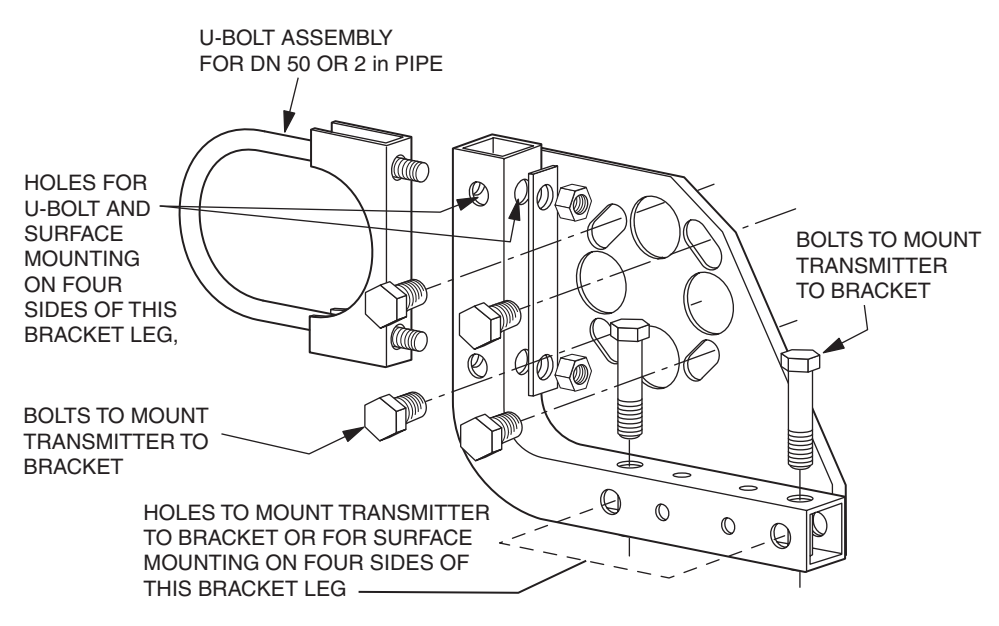

Figure 9. Details of a Universal Bracket

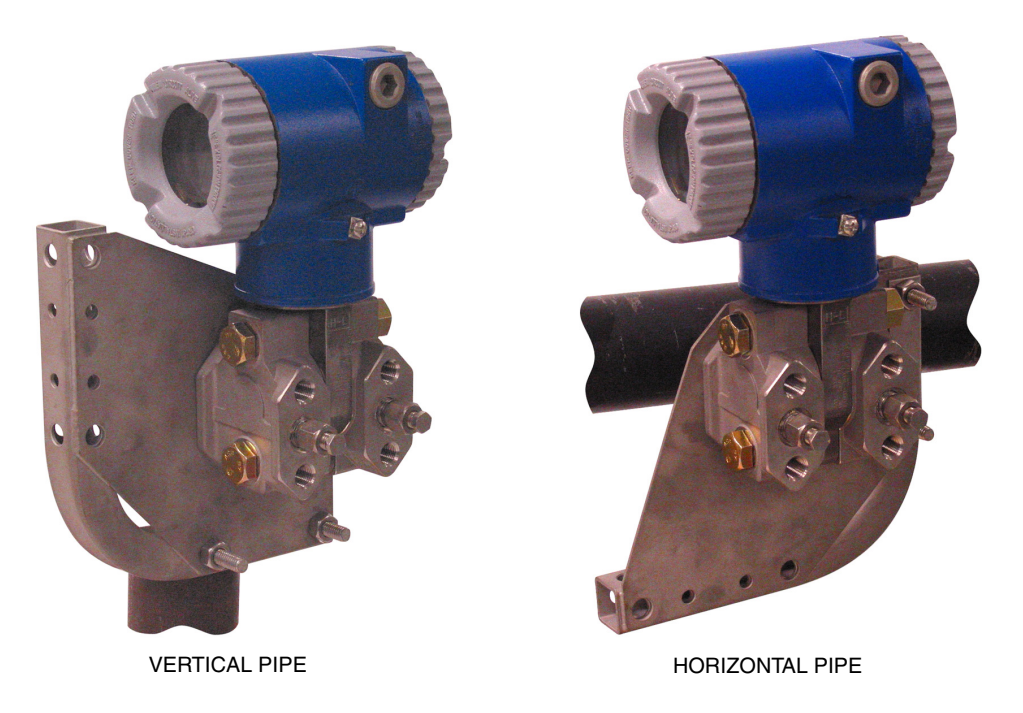

Figure 10. Mounting a Transmitter with Traditional Structure Using a Universal Bracket

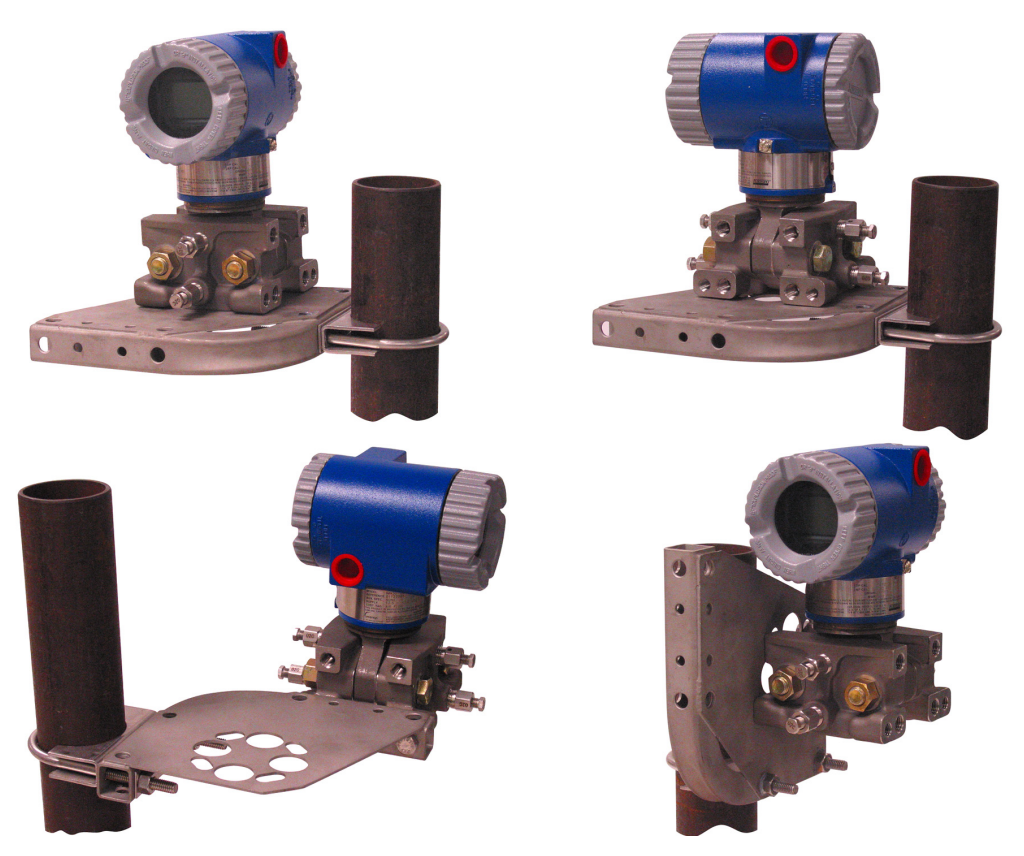

Figure 11. Vertical Pipe Mounting a Transmitter with LP2 Structure Using a Universal Bracket

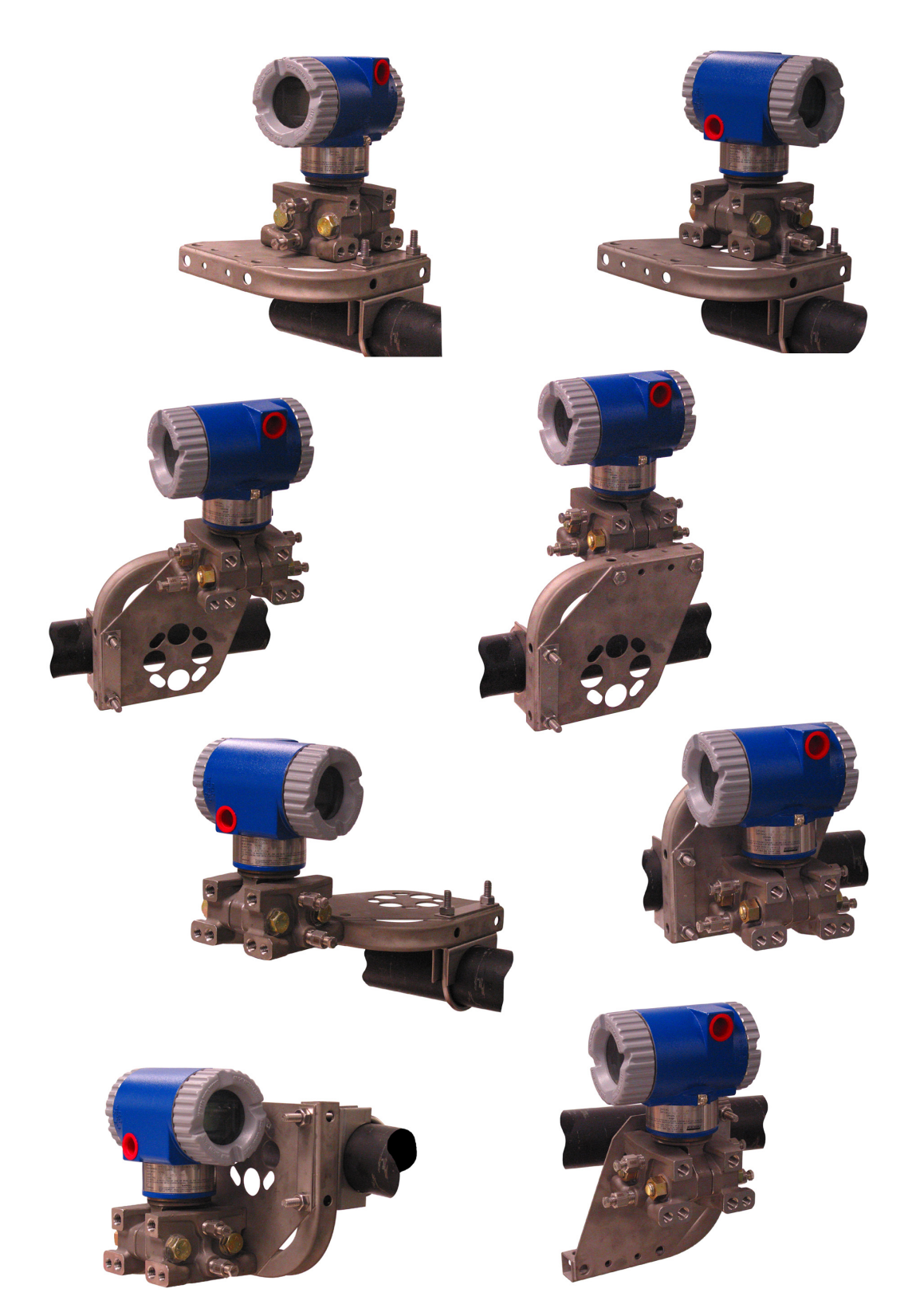

Figure 12. Horizontal Mounting a Transmitter with LP2 Structure Using a Universal Bracket

# Venting and Draining

# Traditional Structure

Sensor cavity venting and draining is provided for both vertical and horizontal mounting. For vertical mounted units, draining is via a drain screw and venting is possible with side vents (Option Code -V). For horizontal mounted units, the unit is self draining and venting is via a vent screw.

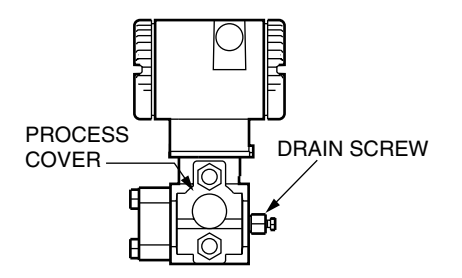

Figure 13. Vertical Mounting - Cavity Draining

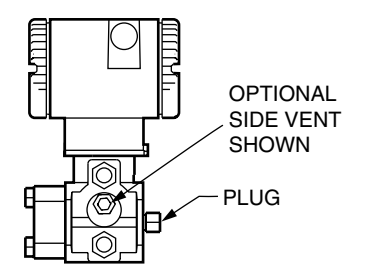

Figure 14. Vertical Mounting - Cavity Venting

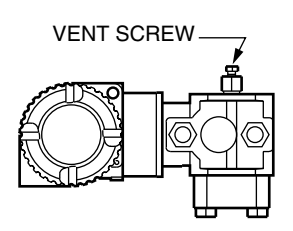

Figure 15. Horizontal Mounting - Cavity Venting

# LP1 Low Profile Structure

Sensor cavity venting and draining is provided for both vertical and horizontal mounting. For vertical mounted units, the transmitter is self draining and venting is via a vent screw. For horizontal mounted units, the transmitter can simply be 'turned over' (rotated 180 degrees) to orient the high and low pressure sides in the preferred locations. There is no need to unbolt the

process covers. If the transmitter is connected with a length of impulse piping, such piping should slope up to the transmitter for gas applications and down for liquid applications.

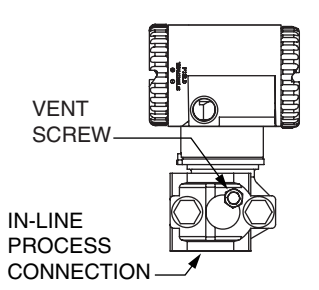

Figure 16. Vertical Mounting - Cavity Venting

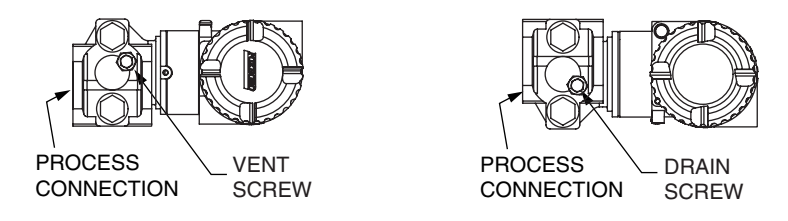

Figure 17. Horizontal Mounting - Cavity Venting and Draining

# LP2 Low Profile Structure

The transmitter with LP2 low profile structure had a full-featured vent and drain design with separate vent and drain screws positioned in each cover for complete venting and draining from the sensor cavity.

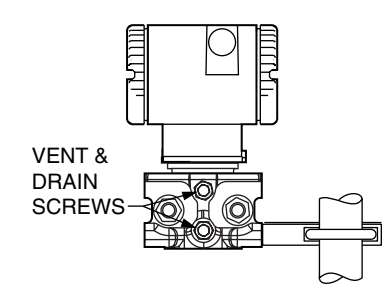

Figure 18. Cavity Venting and Draining

# Installation of Flow Measurement Piping

Figures 19 and 20 show typical installations with horizontal and vertical process pipes.

The transmitters are shown below the level of the pressure connections at the pipe (usual arrangement, except for gas flow without a seal liquid), and with filling tees in the lines to the transmitter (for a seal liquid).

If the process fluid being measured must not come in contact with the transmitter, the transmitter lines must be filled with a suitable seal liquid (see procedure in next section). In such a case, the transmitter must be mounted below the level of the pressure connections at the pipe. With steam flow, the lines are filled with water to protect the transmitter from the hot steam. The seal liquid (or water) is added to the lines through the filling tees. To prevent unequal heads on the transmitter, the tees must be at the same elevation and the transmitter must be mounted vertically (as shown). If a seal liquid is not required, elbows can be used in place of the tees.

Tighten drain plugs and optional vent screws to 20 N·m (15 lb·ft). Tighten the four process connector bolts to a torque of 61 N·m (45 lb·ft).

Note that the low and high pressure sides of the transmitter are identified by an L-H marking on the side of the sensor above the warning label.

With medium viscosity seal liquids and/or long transmitter lines, larger valve sizes should be used.

### - NOTE

- 1. With a **horizontal** line, pressure connections at the pipe should be at the side of the line. However, with gas flow without a seal liquid, connections should be at top of line.
- 2. With a vertical line, flow should be upwards.
- 3. For **liquid** or **steam** flow, the transmitter should be mounted **lower** than the pressure connections at the pipe.
- 4. For **gas** flow **without** a seal liquid, the transmitter should be mounted **above** the pressure connections at the pipe; for **gas** flow **with** a seal liquid, the transmitter should be mounted **below** the pressure connections.
- 5. Invensys recommends the use of snubbers in installations prone to high levels of fluid pulsations.

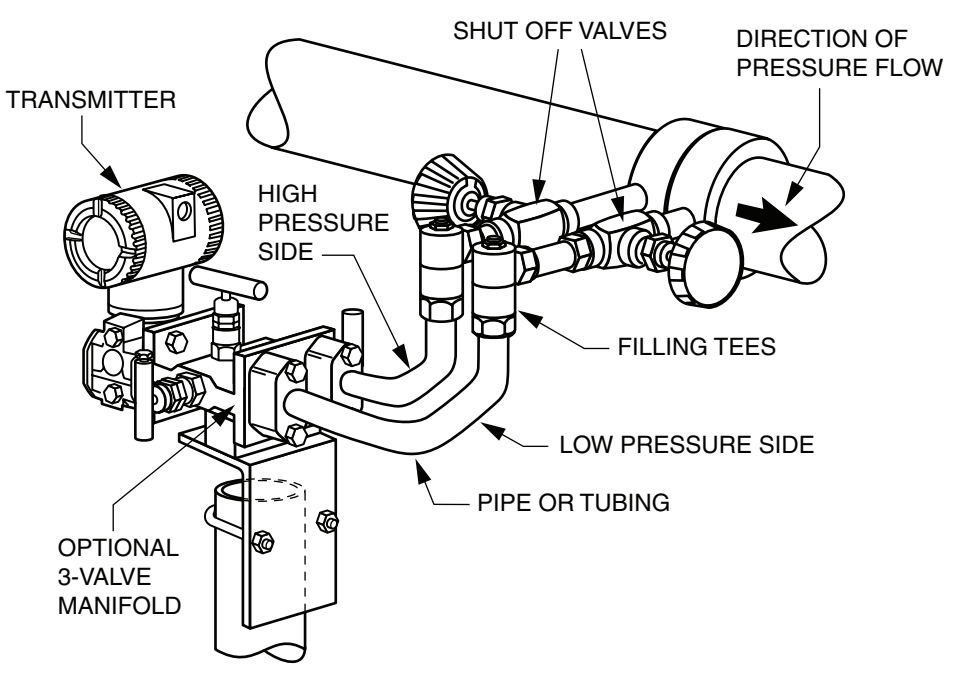

Figure 19. Example of Horizontal Process Line Installation

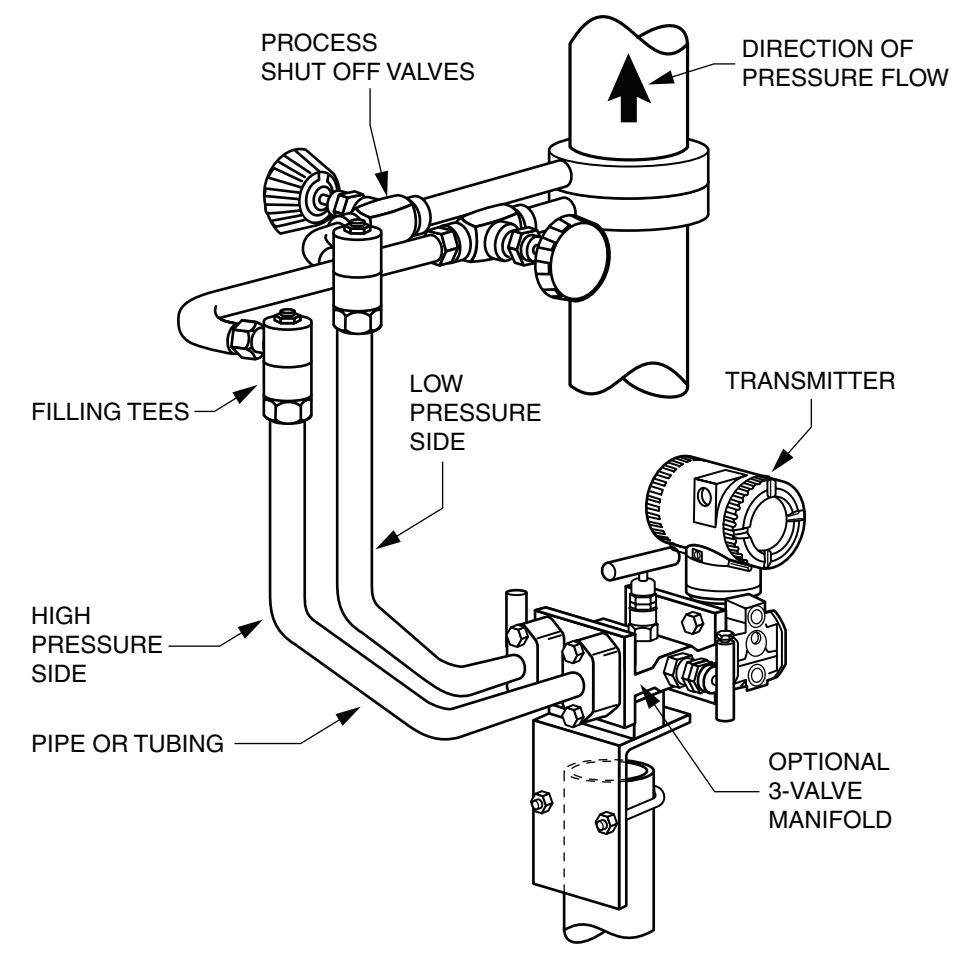

Figure 20. Example of Vertical Process Line Installation

# Filling System with Seal Liquid

If the process fluid being measured must not come in contact with the transmitter, the transmitter lines must be filled with a suitable seal liquid. The procedure to do this is as follows:

- 1. If the transmitter is in service, follow the procedure for "Taking a Differential Pressure Transmitter Out of Operation" on page 35.
- 2. Close both process shutoff valves.
- 3. Open all three valves on the 3-valve manifold.
- 4. Partially open the vent screws on the transmitter until all air has been forced out of the transmitter body and lines. Close the vent screws.
- 5. Refill the tee connections. Replace the plugs and close the bypass valve. Check for leaks.
- 6. Follow the procedure for "Putting a Differential Pressure Transmitter Into Operation" on page 35.

## 

To prevent loss of seal liquid and contamination of process fluid, never open both process shutoff valves and manifold shutoff valves if the bypass valve is open.

# Positioning the Housing

The transmitter housing (topworks) can be rotated up to one full turn in the counterclockwise direction when viewed from above for optimum access to adjustments, display, or conduit connections. Housings have either an anti-rotation screw or a retention clip that prevent the housing from being rotated beyond a safe depth of housing/sensor thread engagement.

## 

If the electronics housing is removed for maintenance, it must be hand tightened to the bottom of the threads, but not over-tightened upon reassembly. See "Removing and Reinstalling a Housing Assembly" on page 69.

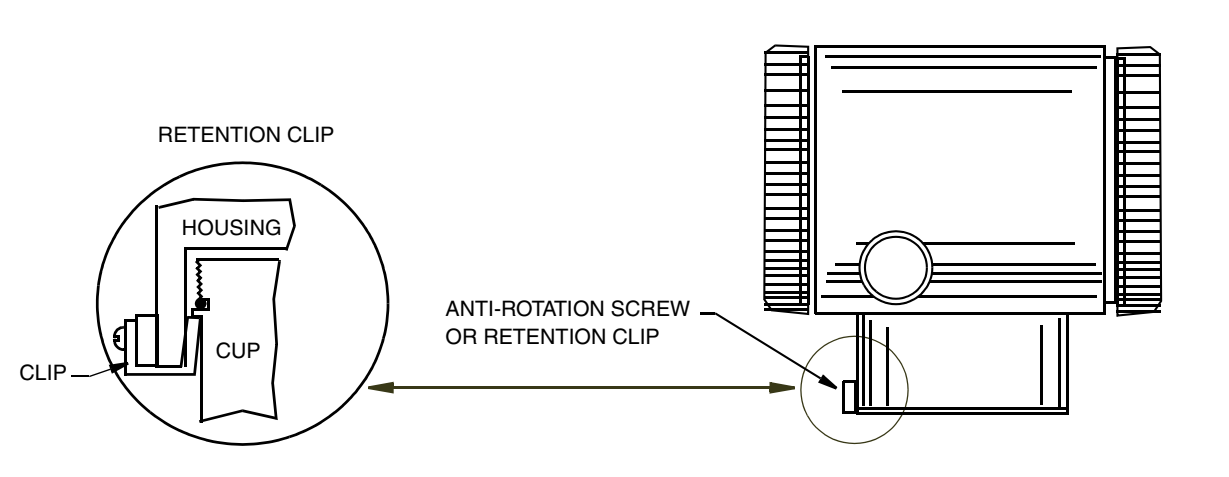

Figure 21. Housing Screw or Clip Location

# Positioning the Display

The display (optional in some models) can be rotated within the housing to any of four positions at 90° increments. To do this, grasp the two tabs on the display and rotate it about 10° in a counterclockwise direction. Pull out the display. Ensure that the O-ring is fully seated in its groove in the display housing. Turn the display to the desired position, reinsert it in the electronics module, aligning the tabs on the sides of the assembly, and twist it in the clockwise direction.

## 

Do not turn the display more than 180° in any direction. Doing so could damage its connecting cable.

# Setting the Write Protect Jumper

Your transmitter has write protection capability. This means that the external zero, local display, and remote communications can be prevented from writing to the electronics. Write protection is set by moving a jumper that is located in the electronics compartment behind the optional display. To activate write protection, remove the display as described in the previous section, then remove the jumper or move it to the lower position as shown on the exposed label. Replace the display.

# Cover Locks

Electronic housing cover locks, shown in Figure 22, are provided as standard with certain agency certifications and as part of the Custody Transfer Lock and Seal option. To lock the covers, unscrew the locking pin until approximately 6 mm (0.25 in) shows, lining up the hole in the pin with the hole in the housing. Insert the seal wire through the two holes, slide the seal onto the wire ends and crimp the seal

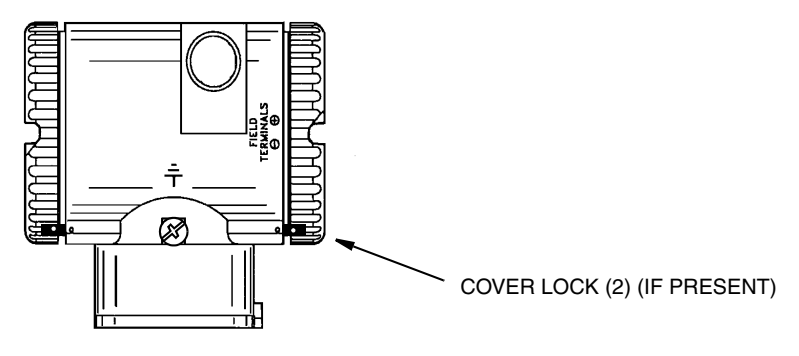

Figure 22. Cover Lock Location

# Wiring

The installation and wiring of your transmitter must conform to local code requirements.

ATEX requires that when the equipment is intended to be used in an explosive atmosphere caused by the presence of combustible dust, cable entry devices and blanking elements shall provide a degree of ingress protection of at least IP6X. They shall be suitable for the conditions of use and correctly installed.

## - NOTE

Invensys recommends the use of transient/surge protection in installations prone to high levels of electrical transients and surges.

# Accessing Transmitter Field Terminals

For access to the field terminals, thread the cover lock (if present) into the housing to clear the threaded cover and remove the cover from the field terminals compartment as shown in Figure 23. Note that the embossed letters **FIELD TERMINALS** identify the proper compartment.

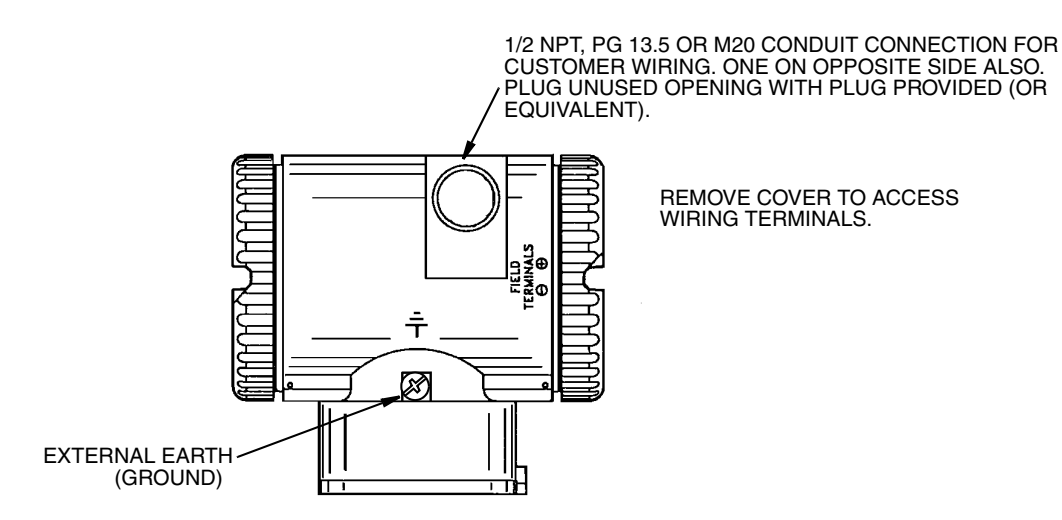

Figure 23. Accessing Field Terminals

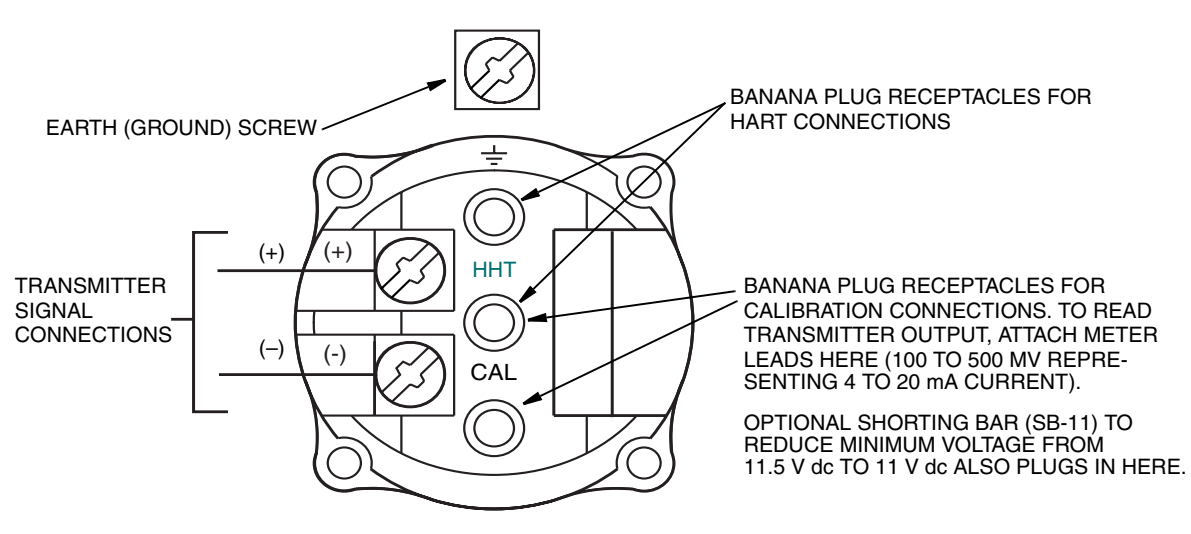

Figure 24. Identification of Field Terminals

## Wiring the Transmitter to a Control Loop

When wiring the transmitter, the supply voltage and loop load must be within specified limits. The supply output load vs. voltage relationship is:

 $R_{MAX}$  = 47.5 (V - 11.5) and is shown in Figure 25.

- NOTE

The relationship when the optional shorting bar is used is:  $R_{MAX} = 46.8 (V - 11).$
Any combination of supply voltage and loop load resistance in the shaded area can be used. To determine the loop load resistance (transmitter output load), add the series resistance of each component in the loop, excluding the transmitter. The power supply must be capable of supplying 22 mA of loop current.

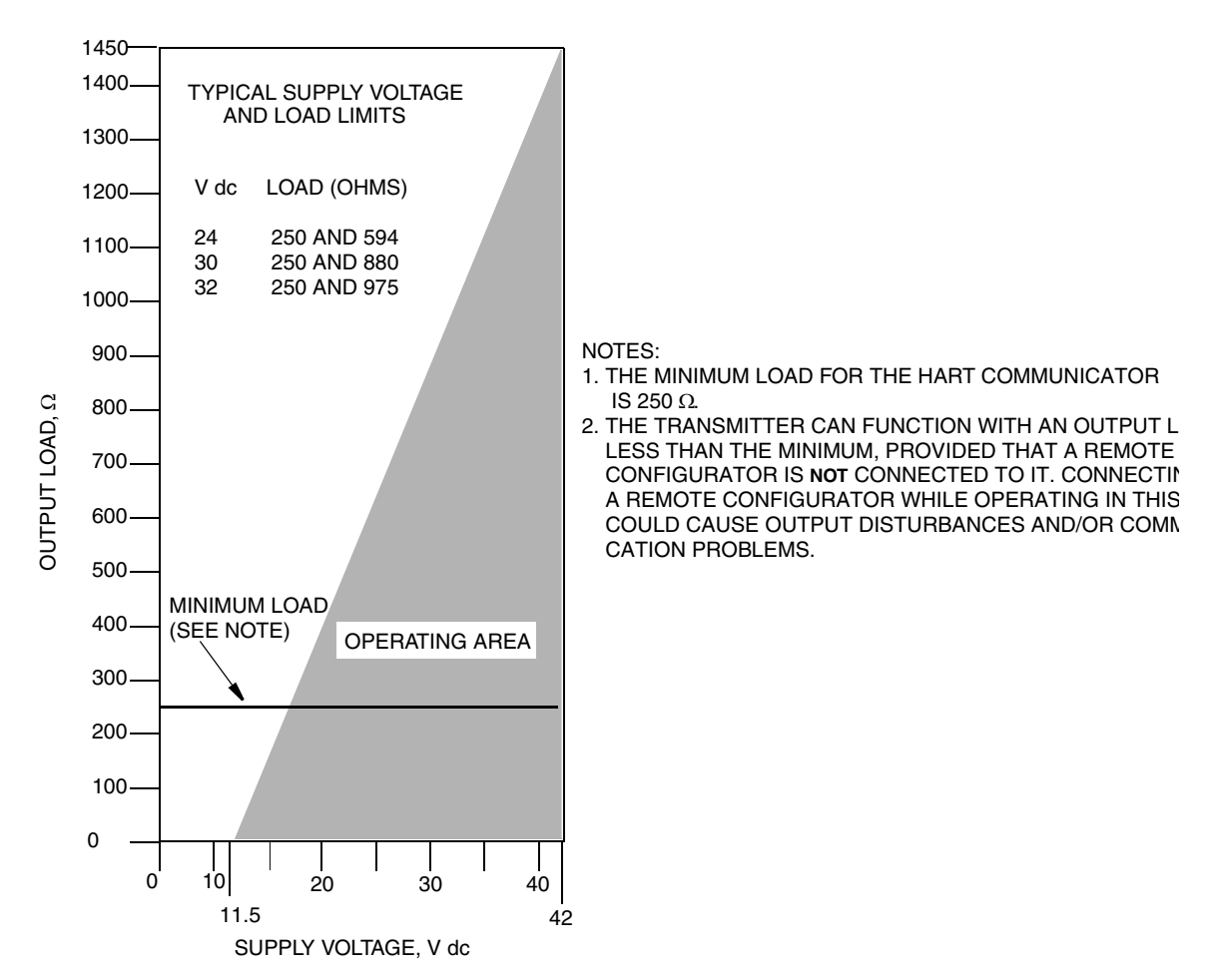

Figure 25. Supply Voltage and Loop Load

### **Examples:**

- 1. For a loop load resistance of 880  $\Omega_{\!\!,}$  the supply voltage can be any value from 30 to 42 V dc.
- 2. For a supply voltage of 24 V dc, the loop load resistance can be any value from 250 to 594  $\Omega$  (zero to 594  $\Omega$  without a HART Communicator connected to the transmitter).

To wire one or more transmitters to a power supply, proceed with the following steps.

- 1. Remove the cover from the transmitter field terminals compartment.
- 2. Run signal wires (0.50 mm<sup>2</sup> or 20 AWG, typical) through one of the transmitter conduit connections. Use twisted single pair to protect the 4 to 20 mA output and/or remote communications from electrical noise. Maximum recommended length for signal wires is:

- 3050 m (10,000 ft) using single pair cable and adhering to requirements of HART physical layer implementation defined in HART Document HCF\_SPEC-53. Use CN=1 when calculating max. lengths.
- 1525 m (5000 ft) in a multidrop (15 devices maximum) mode. Screened (shielded) cable could be required in some locations.

### - NOTE -

Do not run transmitter wires in same conduit as mains (ac power) wires.

- **3.** If shielded cable is used, earth (ground) the shield at the power supply **only**. Do not ground the shield at the transmitter.
- 4. Plug unused conduit connection with the 1/2 NPT, PG 13.5 or M20 metal plug provided (or equivalent). To maintain specified explosionproof and dust-ignitionproof protection, plug must engage a minimum of five full threads for 1/2 NPT connections; seven full threads for M20 and PG 13.5 connections.
- 5. Connect an earth (ground) wire to the earth terminal in accordance with local practice.

### 

If the signal circuit must be earthed (grounded), it is preferable to do so at the negative terminal of the dc power supply. To avoid errors resulting from earth loops or the possibility of short-circuiting groups of instruments in a loop, there should be only one earth in a loop.

- 6. Connect the power supply and receiver loop wires to the "+" and "-" terminal connections.
- 7. Connect receivers (such as controllers, recorders, indicators) in series with power supply and transmitter as shown in Figure 26.
- 8. Reinstall the cover onto the housing by rotating it clockwise to seat the O-ring into the housing and then continue to hand tighten until the cover contacts the housing metal-to-metal. If cover locks are present, lock the cover per the procedure described in "Cover Locks" on page 29.
- **9.** If wiring additional transmitters to the same power supply, repeat Steps 1 through 8 for each additional transmitter. The setup with multiple transmitters connected to a single power supply is shown in Figure 27.
- 10. A HART Communicator or PC-Based Configurator can be connected in the loop between the transmitter and the power supply as shown in Figures 26 and 27. Note that a minimum of  $250 \Omega$  must separate the power supply from the HART Communicator or PC-Based Configurator.

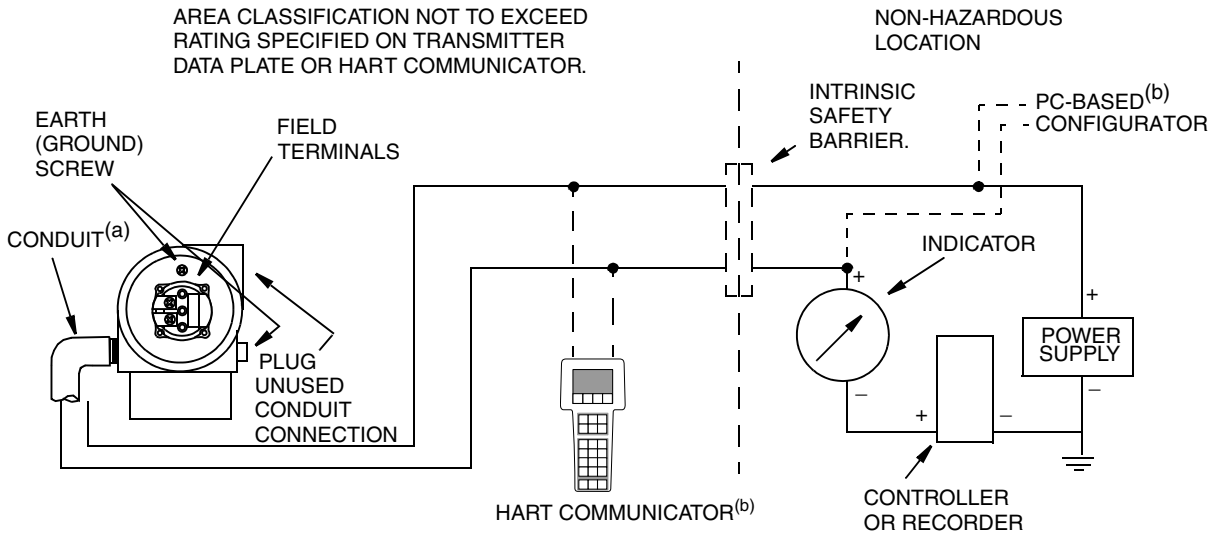

 (a) RUN CONDUIT DOWN TO AVOID MOISTURE BUILDUP IN TERMINALS COMPARTMENT.
(b) THERE MUST BE AT LEAST 250 Ω TOTAL RESISTANCE BETWEEN THE HART COMMUNICATOR OR PC-BASED CONFIGURATOR AND THE POWER SUPPLY.

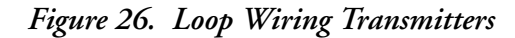

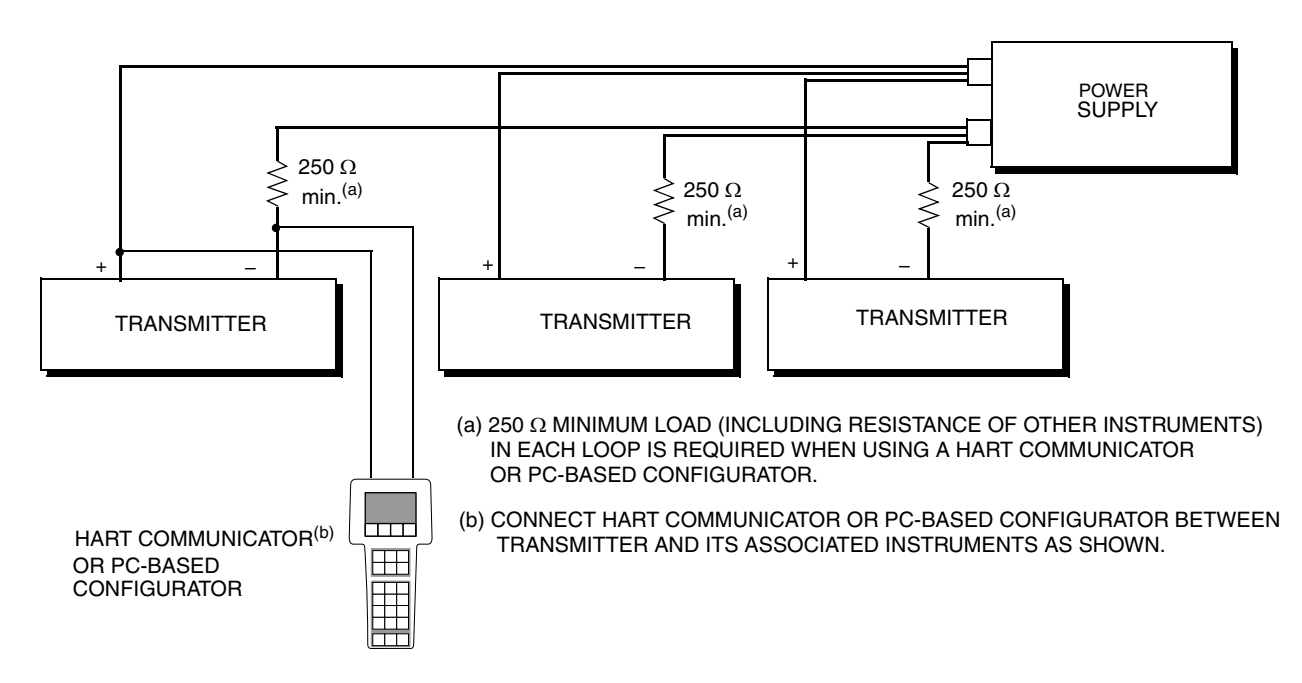

Figure 27. Wiring Several Transmitters to a Common Power Supply

### Multidrop Communication

"Multidropping" refers to the connection of several transmitters to a single communications transmission line. Communications between the host computer and the transmitters takes place digitally with the analog output of the transmitter deactivated. With the HART communications

protocol, up to 15 transmitters can be connected on a single twisted pair of wires or over leased telephone lines.

The application of a multidrop installation requires consideration of the update rate necessary from each transmitter, the combination of transmitter models, and the length of the transmission line. Multidrop installations are not recommended where Intrinsic Safety is a requirement. Communication with the transmitters can be accomplished with any HART compatible modem and a host implementing the HART protocol. Each transmitter is identified by a unique address (1-15) and responds to the commands defined in the HART protocol.

Figure 28 shows a typical multidrop network. Do not use this figure as an installation diagram. Contact the HART Communications Foundation, (512) 794-0369, with specific requirements for multidrop applications.

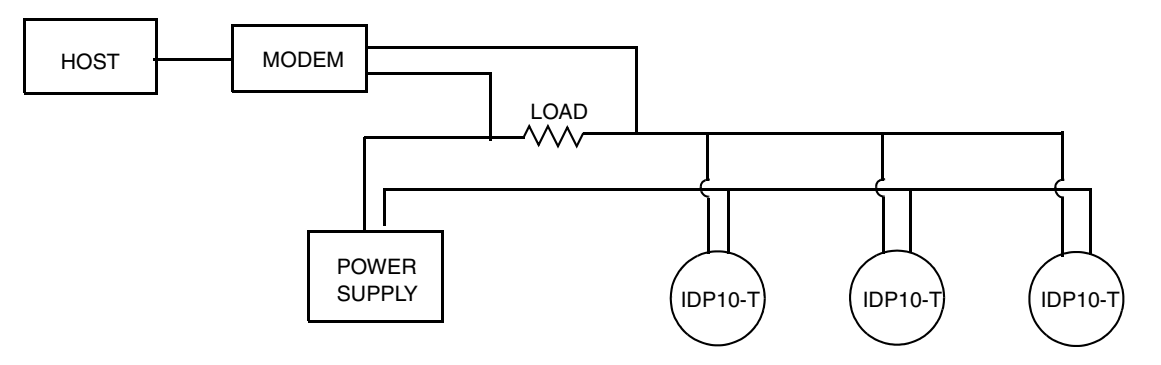

Figure 28. Typical Multidrop Network

The HART Communicator can operate, configure, and calibrate IASPT transmitters with HART communication protocol in the same way as it can in a standard point-to-point installation.

- NOTE IASPT transmitters with HART communication protocol are set to poll address 0 (POLLADR 0) at the factory, allowing them to operate in the standard point-topoint manner with a 4 to 20 mA output signal. To activate multidrop communication, the transmitter address must be changed to a number from 1 to 15. Each transmitter must be assigned a unique number on each multidrop network. This change deactivates the 4 to 20 mA analog output.

## Connecting the Transmitter to an I/A Series System

The transmitter can also send its measurement to an I/A Series system as a digital signal via an FBM214/215. Wiring terminations at the transmitter are the same as described above. For other system wiring details, refer to the installation instructions provided with the I/A Series system.

# Putting a Differential Pressure Transmitter Into Operation

The following procedure explains how to sequence the valves in your flow measurement piping or optional bypass manifold to ensure that your transmitter is not overranged and that seal liquid is not lost. Refer to Figures 19 and 20.

### - NOTE

This procedure assumes that the process shutoff valves are open.

- 1. Make sure that both upstream and downstream manifold valves are closed.
- 2. Make sure that the bypass valve is open.
- 3. Slowly open the upstream manifold valve.
- 4. Close the bypass valve.
- 5. Slowly open the downstream manifold valve.

# Taking a Differential Pressure Transmitter Out of Operation

The following procedure explains how to sequence the valves in your flow measurement piping or optional bypass manifold to ensure that your transmitter is not overranged and that seal liquid is not lost. Refer to the Figures 19 and 20.

### - NOTE -

This procedure assumes that the process shutoff valves are open.

- 1. Close the downstream manifold valve.
- 2. Close the upstream manifold valve.
- 3. Open the bypass valve.
- 4. Carefully open the vent screw to release any residual pressure before disconnecting lines.

### 

When venting pressure from the transmitter, wear suitable protective equipment to prevent possible injury from process material, temperature, or pressure.

## 3. Operation Via Local Display

A local display, as shown in Figure 29, has two lines of information. The upper line is a 5-digit numeric display (4-digit when a minus sign is needed); the lower line is a 7-digit alphanumeric display. The display provides local indication of measurement information.

The display can be configured to meet your specific needs. If configured **Show 1**, M1 is displayed. If configured **Show 2**, M2 is displayed. To temporarily view the alternate measurement, press the **Enter** button. After showing this measurement for a brief period, the display reverts to the configured display. If configured **Toggle**, the display toggles between M1 and M2. When M2 is displayed, an M2 message blinks in the lower right of the display.

The display also provides a means for reranging, calibration, and configuration, viewing the database, testing the display, and reranging the transmitter via the 2-button keypad. You can access these operations by means of a multi-level menu system. Entry to the Mode Select menu is made (from normal operating mode) by pressing the **Next** button. You can exit this menu, restore your prior calibration or configuration, and return to the normal operating mode at any time by going to **Cancel** and pressing the **Enter** button.

The top level structure diagram is shown in Figure 30.

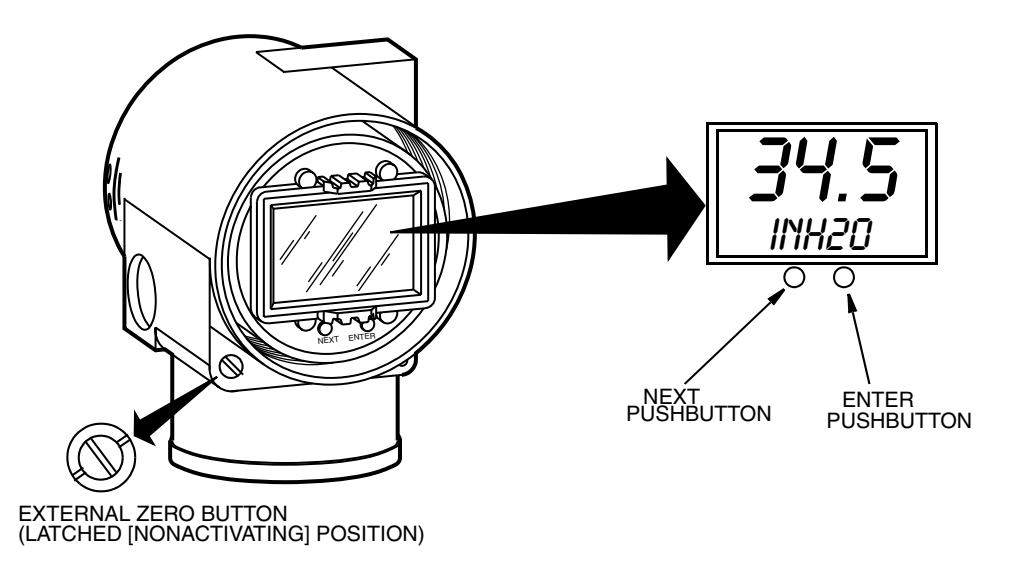

Figure 29. Local Display Module

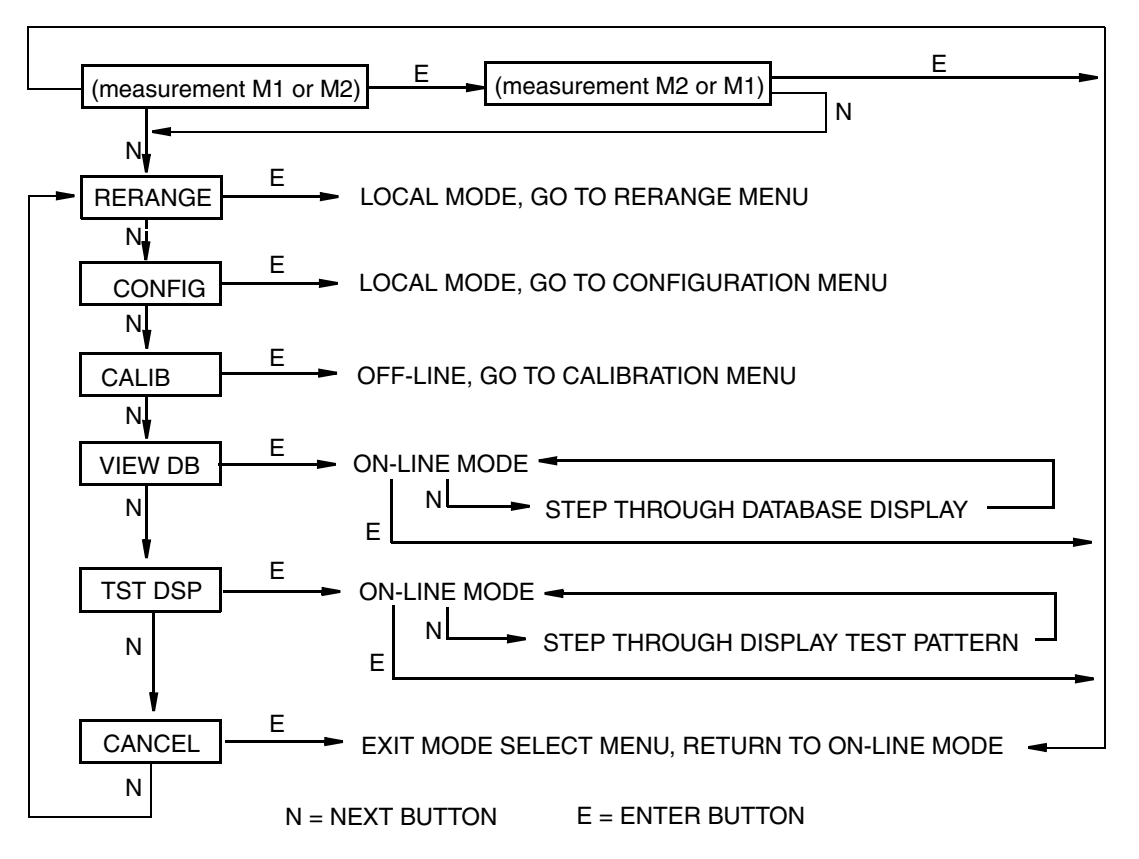

Figure 30. Top Level Structure Diagram

## **Entering Numerical Values**

The general procedure for entering numerical values in Calibration and Configuration is as follows:

- 1. At the appropriate prompt, press the **Enter** button. The display shows the last (or default) value with the first digit flashing.
- 2. Use the **Next** button to select the desired first digit, then press the **Enter** button. Your selection is entered and the second digit flashes.
- **3.** Repeat Step 2 until you have created your new value. If the number has less than five characters, use leading or trailing zeros for the remaining spaces. When you have configured the fifth space, the display prompts you to place the decimal point.
- 4. Move the decimal point with the **Next** button until it is where you want it and press the **Enter** button.

- NOTE -

1. The decimal point may not be placed directly after the first digit. For example, you can not enter a value as 1.2300; you must enter it as 01.230.

2. The decimal position is identified by flashing except at the position after the fifth digit. At that position (representing a whole number), the decimal point is assumed.

5. The display advances to the next menu item.

## Reranging

You can access the Rerange mode in the top level menu (see Figure 30). Entry to the Mode Select menu is made (from normal operating mode) by pressing the **Next** button. The display reads **RERANGE**. You can then adjust **M1 URV** and/or **M1 LRV** in the following two submenus.

### - NOTE

If **M1 MODE** is in a square root mode, regardless of engineering units selected, **RERANGE** is automatically done in the following "default" pressure units:

• inH2O, if M2 MODE is a type of square root.

• M2 EGU units, if M2 MODE is linear.

The bottom line of the display indicates the "default units" during **RERANGE**. Following **RERANGE**, the display automatically switches back to the configured engineering units.

### M1 URV:

To edit the upper range value, press **Enter** at the prompt **M1 URV**. Use the procedure "Entering Numerical Values" on page 38 section to edit this parameter.

### M1 LRV:

Similar to M1URV immediately above.

- NOTE M1 LRV is bypassed if M1 MODE is configured as square root since M1 LRV must

be zero.

## Viewing the Database

You can access the View Database mode by the multi-level menu system described above. Entry to the Mode Select menu is made (from normal operating mode) by pressing the **Next** button. The display reads **RERANGE**. Use the **Next** button to get to **VIEW DB**. Acknowledge your choice of this selection by pressing the **Enter** button. The display shows the first item in the database. You can step through the database display by repeated use of the **Next** button. You can abort this procedure at any time by pressing the **Enter** button.

## Viewing the Pressure Range

The values of M1LRV and M1 URV can be viewed in VIEW DB as described above.

## Testing the Display

You can access the Test Display mode by the same multi-level menu system that was used to enter Reranging, Calibration, Configuration, and View Database mode. Entry to the Mode Select menu is made (from normal operating mode) by pressing the **Next** button. The display reads **RERANGE**. Use the **Next** button to get to **TST DSP**. Acknowledge your choice of this selection by pressing the **Enter** button. The display shows the first test segment pattern. You can step through the five patterns by repeated use of the **Next** button. You can abort the test at any time by pressing the **Enter** button. The five patterns are shown in Figure 31.

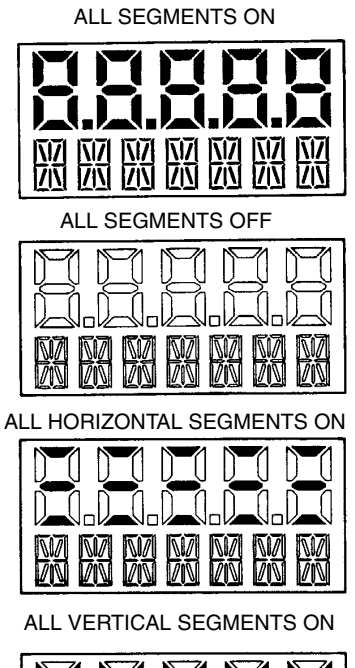

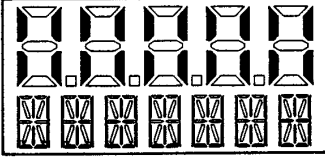

ALL DIAGONAL SEGMENTS AND DECIMAL POINTS ON

Figure 31. Display Test Segment Patterns

## Error Messages

### Table 4. Operation Error Messages

| Parameter           | Condition Tested             | Error<br>Message | Action                                                                  |
|---------------------|------------------------------|------------------|-------------------------------------------------------------------------|
| Normal<br>Operation | Write Protection<br>Enabled  | WR PROT          | Displays periodically to notify user that unit is in Write Protect.     |
|                     | Any non-On-line<br>Condition | OFFLINE          | Notifies user of a non-On-line condition.                               |
| Startup             | Database OK or<br>corrupted  | INITERR          | User should perform SET GDB<br>procedure. See "SET GDB:" on<br>page 63. |

## 4. Calibration

### - NOTE

- 1. For best results in applications where high accuracy is required, rezero the transmitter output once it has stabilized at the final operating temperature.
- 2. Zero shifts resulting from position effects and/or static pressure effects can be eliminated by rezeroing the transmitter output.
- 3. When checking the zero reading of a transmitter operating in the square root mode, return the output to the linear mode. This eliminates an apparent instability in the output signal. Return the transmitter output to the square root mode after the zero check is complete.
- 4. After calibrating transmitters operating with a 4 to 20 mA (or 1 to 5 V dc) output signal, check the underrange and overrange output values to ensure that they extend beyond 4 and 20 mA (or 1 and 5 V dc) respectively.

## General Calibration Notes

- 1. Each transmitter is factory characterized over its full rated pressure range. One benefit of this process is that every transmitter can measure any applied differential pressure within its range limits regardless of the calibrated range. The applied differential pressure is measured and converted into an internal digital value of differential pressure. This digital value of differential pressure is always available whether the transmitter is calibrated or not. Calibration assures that the transmitter rated accuracy is achieved over the calibrated range.
- 2. The internal digital value of differential pressure can be displayed on the optional local display, transmitted digitally, and converted to a 4 to 20 mA analog output signal.
- **3.** Each transmitter is factory calibrated to either a specified or a default calibrated range. This calibration optimizes the accuracy of the internal digital value of differential pressure over that range. If no range is specified, the default range is zero to the sensor upper range limit (URL).
- 4. The transmitter database has configurable values for both Lower Range Value (LRV) and upper range value (URV). These values are used for two functions.
  - a. Defining the Calibrated Range When Using Local Pushbuttons for Calibration:
    - When either **CAL LRV** or **CAL URV** is initiated from the local pushbuttons, the transmitter expects that the differential pressure applied at the time the button is pressed is equal to the LRV or URV value respectively.
    - This function trims the internal digital value of differential pressure; that is, it performs a calibration based on the application of accurate differential pressures equal to the values entered for LRV and URV in the transmitter database.
    - This function also sets the 4 and 20 mA output points; that is, the 4 and 20 mA points correspond to the values of LRV and URV in the database.

- The value of LRV can be larger than the value of URV.
- b. Reranging Without the Application of Pressure:
  - Since the transmitter continually determines an internal digital value of the measured differential pressure from the lower range limit (LRL) to the upper range limit (URL), the 4 and 20 mA output points can be assigned to any differential pressure values (within the span and range limits) without application of pressure.
  - The reranging function is accomplished by entering new database values for LRV and URV.
  - Reranging does not affect the calibration of the transmitter; that is, it does not affect the optimization of the internal digital value of differential pressure over a specific calibrated range.
  - If the reranged LRV and URV are not within the calibrated range, the measured values may not be as accurate as when they are within the calibrated range.

If the transmitter is in square root mode for flow rate measurement, the URV in the database is displayed as the flow rate URV when the view database (**VIEW DB**) function is used. However, the LRV and URV in pressure units can be displayed by selecting the reranging (**RERANGE**) function. LRV is always zero when the transmitter is configured for square root mode.

- 5. When the optional local display is used, the internal digital value of differential pressure is sent directly to the indicator.
  - The display can show any measured differential pressure in selected units regardless of the calibrated range and the values of LRV and URV (within the limits of the transmitter and display).
  - If the measured differential pressure is outside the range established by the LRV and URV values in the database, the display shows the measurement but also continually blinks to indicate that the measurement is out of range. The mA current signal is saturated at either the low or high overrange limit respectively but the display continually shows the pressure.
- 6. When configured for 4 to 20 mA output, the internal digital value of differential pressure is converted to an analog current signal.
  - The transmitter sets the output at 4 mA for the LRV and 20 mA for the URV.
  - There is an independent trim on the digital-to-analog conversion stage. This trim allows for slight adjustment of the 4 and 20 mA outputs. This compensates for any slight difference that exists between the transmitter mA output and an external reference device which is measuring the current.
  - The mA trim does not affect the calibration or the reranging of the transmitter and does not affect the internal digital value of differential pressure or the transmission or display of measured pressure.
  - The mA trim can be done with or without pressure applied to the transmitter.
- 7. Zeroing from the local display does not affect the span.

When the transmitter is zeroed to compensate for installed position effect, the transmitter can have either LRV differential pressure applied (**CAL LRV**) or zero differential pressure applied (**CAL AT0**). If using a zero-based range, either method produces the same result. However, if the range is not zero-based, it is advantageous to have both methods available.

For example, consider a differential pressure transmitter having a range of 50 to 100 psig. If it is not feasible to vent the transmitter to atmosphere for zeroing (or to bypass the high and low sides for zeroing), it can be zeroed while the LRV differential pressure of 50 psi is applied by using the **CAL LRV** function. On the other hand, if the transmitter has been installed but there is no pressure in the process line yet (or the high and low sides can be connected by a bypass valve), it can be zeroed while open to atmosphere (or bypassed) by using the **CAL ATO** function.

- a. Zeroing with LRV Pressure Applied (CAL LRV):
  - Before using this zeroing function, apply a differential pressure to the transmitter equal to the value of LRV stored in the transmitter database.
  - When you zero the transmitter, the internal digital value of differential pressure is trimmed to be equal to the value of LRV stored in the database and the mA output set to 4 mA.
  - If zeroing is done when the applied differential pressure is different from the LRV value in the database, the internal digital value of differential pressure is biased by the difference in the values but the output is still set at 4 mA.
  - The **CAL LRV** and **CAL URV** function should be used when calibrating a transmitter for a specific range with known input differential pressures applied for the LRV and URV.
- b. Zeroing with Zero Pressure Applied (CAL AT0):
  - Make sure that the applied differential pressure is at zero. This means venting the transmitter to atmosphere or opening a bypass valve to connect high and low sides.
- When you zero the transmitter, the internal digital value of the differential pressure is trimmed to be equal to zero and the mA output set to an appropriate value such that the mA output is a nominal 4 mA when the LRV pressure is applied later.

## Calibration Setup

The following sections show setups for field or bench calibration. Use test equipment that is at least three times as accurate as the desired accuracy of the transmitter.

### 

It is not necessary to set up calibration equipment to rerange the transmitter to a different range. The transmitter can be accurately reranged by simply changing the lower range value and the upper range value, which are stored in the transmitter database.

## Setup of Electronic Equipment

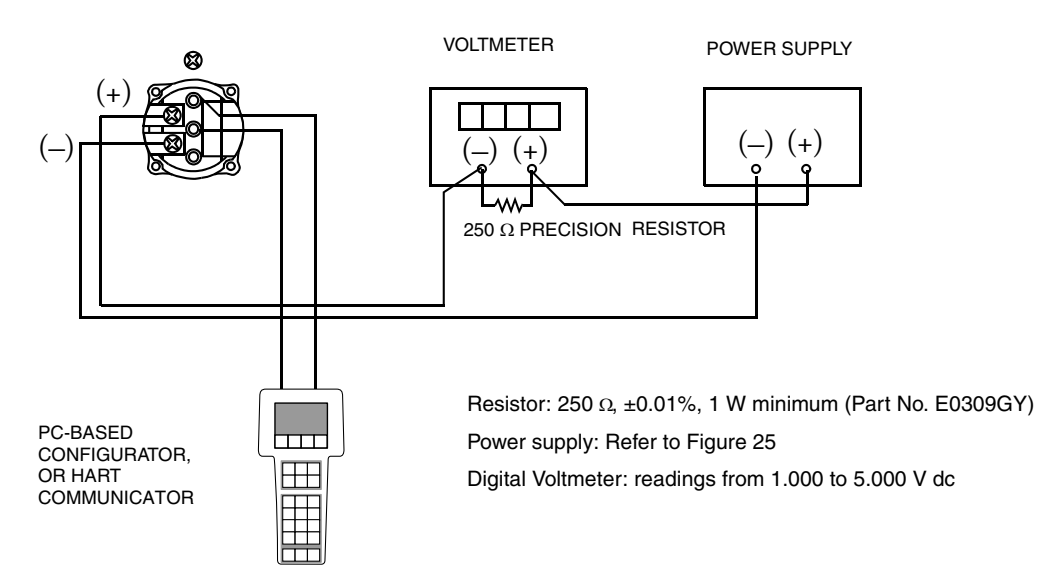

Figure 32. 4 to 20 mA Output Calibration Setup of Electronic Equipment

## Field Calibration Setup

Field calibration is performed without disconnecting the process piping. In order to do this, you must have a bypass and shutoff valves between the process and the transmitter and one of the following:

- Access to the process connections on the nonprocess side of the transmitter
- The optional vent screw in the side of the process covers.

If the transmitter is to be removed from the process for calibration, refer to "Bench Calibration Setup" below.

For field calibration, an adjustable air supply and a pressure measuring device are required. For example, a dead weight tester or an adjustable clean air supply and pressure gauge can be used. The pressure source can be connected to the transmitter process connection with pipe fittings or it can be connected to the vent screw assembly using a calibration screw. The calibration screw has a Polyflo fitting and can be used for pressures up to 700 kPa (100 psi). It is available as Foxboro Part Number F0101ES.

To set up the equipment, refer to Figure 33 and use the following procedure.

1. If the transmitter is in operation, follow the "Taking a Differential Pressure Transmitter Out of Operation" on page 35.

### 

With liquid service, drain both sides of transmitter to avoid calibration errors.

If a calibration screw is being used, remove the vent screw and replace it with the calibration screw. Connect the pressure source to the calibration screw using 6 x 1 mm or 0.250 inch tubing.
If a calibration screw is not being used, remove the entire vent screw assembly or discussion.

If a calibration screw is **not** being used, remove the entire vent screw assembly or drain

plug (as applicable) from the high pressure side of the transmitter. Connect calibration tubing using a suitable thread sealant.

- 3. Close the bypass valve opened in Step 1.
- 4. Complete the setup shown in Figure 33.

For vacuum applications, connect the calibrating pressure source to the low pressure side of the transmitter.

5. If calibrating the output signal, also connect equipment as shown in Figure 32.

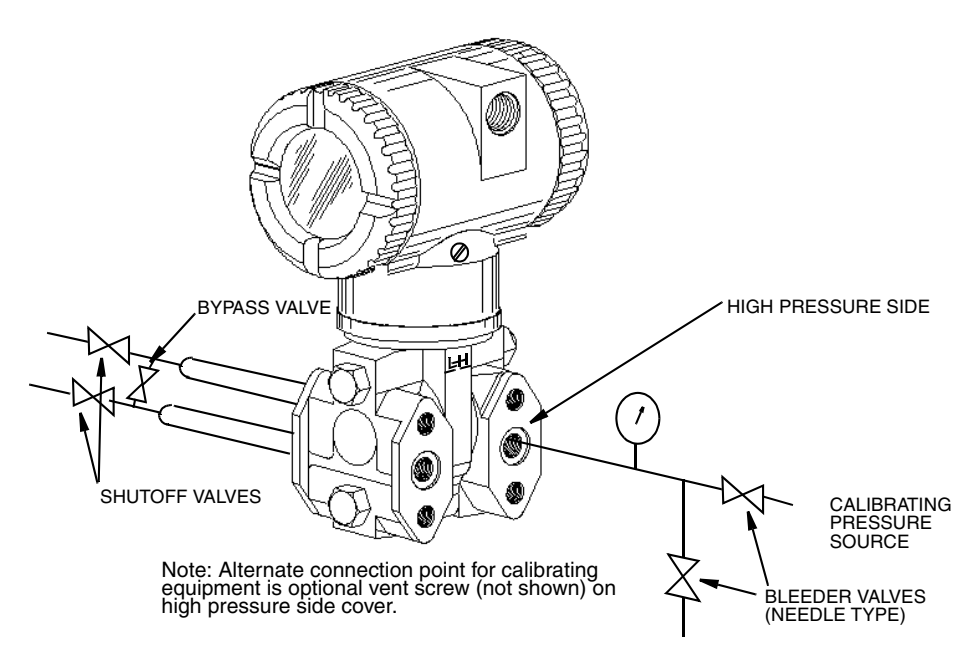

Figure 33. Field Calibration Setup

## Bench Calibration Setup

The bench calibration setup requires disconnecting the process piping. For calibration setup without disconnecting the process piping, refer to "Field Calibration Setup" above.

The bench calibration setup is shown in Figure 34. Connect the input piping to the high pressure side of the transmitter as shown. Vent the low pressure side of the transmitter.

```
- NOTE
```

For vacuum applications, connect the calibrating pressure source to the low pressure side of the transmitter.

If calibrating the output signal, also connect equipment as shown in Figure 32.

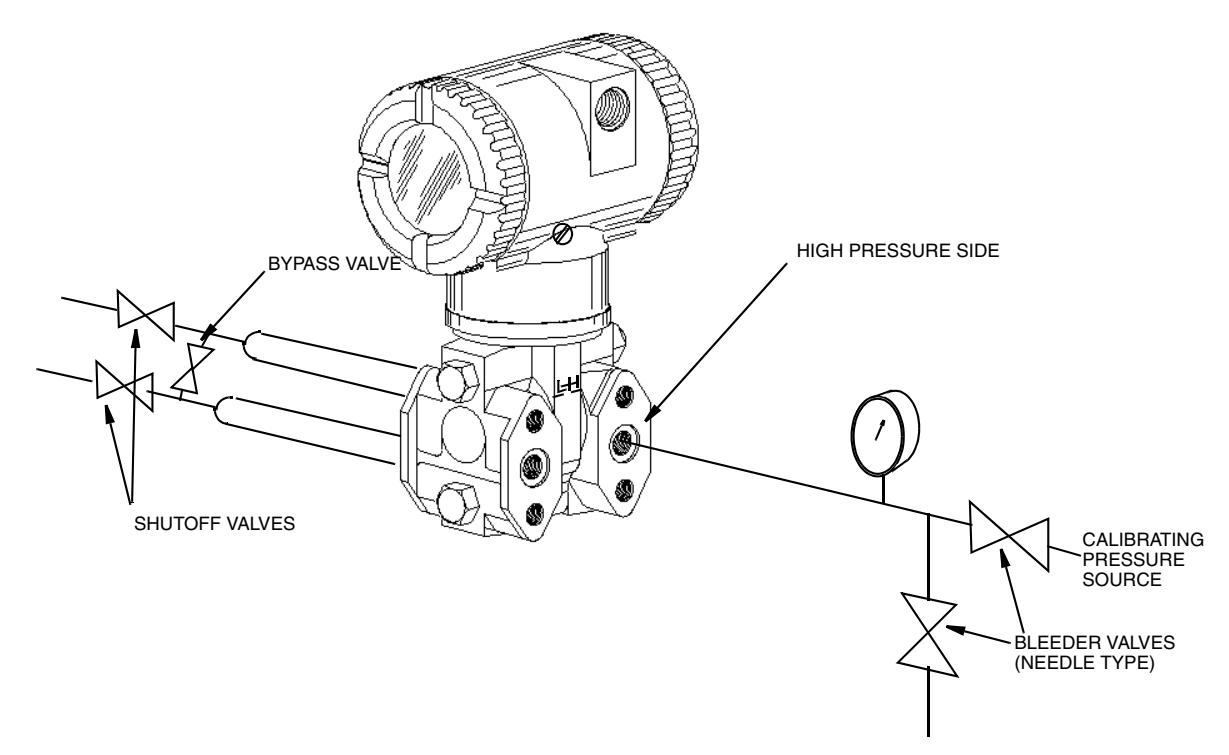

Figure 34. Bench Calibration Setup

## Calibration Using a PC20

To calibrate the transmitter using a PC20 Configurator, follow the procedure in MI 020-495.

## Calibration Using a PC50

To calibrate the transmitter using a PC50 Configurator, follow the procedure in MI 020-501 and MI 020-520.

## Calibration Using a HART Communicator

To calibrate the transmitter using a HART Communicator, follow the procedure in MI 020-366.

## Calibration Using the Optional Local Display

To access the Calibration mode (from normal operating mode), press the **Next** button. The display reads **CALIB**, the first item on the menu. Acknowledge your choice of this selection by pressing the **Enter** button. The display shows the first item in the Calibration menu.

### 

1. During calibration, a single change could affect several parameters. For this reason, if an entry is entered in error, re-examine the entire database or use the **Cancel** feature to restore the transmitter to its starting configuration and begin again.

2. During adjustment of 4 and 20 mA in the Calibration menu, the milliampere output does not reflect live measurement values.

| Item                                        | Description                                          |  |  |  |
|---------------------------------------------|------------------------------------------------------|--|--|--|
| CAL AT0                                     | Calibrate at zero pressure.                          |  |  |  |
| CAL LRV                                     | Calibrate with pressure at 0% of transmitter range   |  |  |  |
|                                             | (LRV).                                               |  |  |  |
| CAL URV                                     | Calibrate with pressure at 100% of transmitter range |  |  |  |
|                                             | (URV).                                               |  |  |  |
| ADJ 4mA                                     | Adjust nominal 4 mA output.                          |  |  |  |
| ADJ20mA                                     | Adjust nominal 20 mA output.                         |  |  |  |
| CALDATE                                     | Enter the calibration date.                          |  |  |  |
| ADJ 4mA causes the following four submenus. |                                                      |  |  |  |
| A 4mAdd                                     | Increase 4 mA output by large step.                  |  |  |  |
| A $4mA\nabla\nabla$                         | Decrease 4 mA output by large step.                  |  |  |  |
| A 4mA∆                                      | Increase 4 mA output by small step.                  |  |  |  |
| A 4mA⊽                                      | Decrease 4 mA output by small step.                  |  |  |  |
| ADJ 20mA cause                              | ADJ 20mA causes the following four submenus.         |  |  |  |
| A 20mAaa                                    | Increase 20 mA output by large step.                 |  |  |  |
| A 20mA⊽⊽                                    | Decrease 20 mA output by large step.                 |  |  |  |
| A 20mA∆                                     | Increase 20 mA output by small step.                 |  |  |  |
| A 20mA⊽                                     | Decrease 20 mA output by small step.                 |  |  |  |

### Table 5. Calibration Menu

### - NOTE -

It is not necessary to use the **ADJ4mA** or **ADJ20mA** menu selections (commonly known as mA Trim) unless there is a plant requirement to make the 4 and 20 mA output values exactly match readings on certain plant calibration equipment and the calibration operations done result in a small but unacceptable difference between the transmitter mA output and the test equipment mA readout values.

Proceed to calibrate your transmitter by using the **Next** key to select your item and the **Enter** key to specify your selection per Figures 35 and 36. At any point in the calibration you can **Cancel**, restore your prior calibration and return to the on-line mode or **Save** your new calibration.

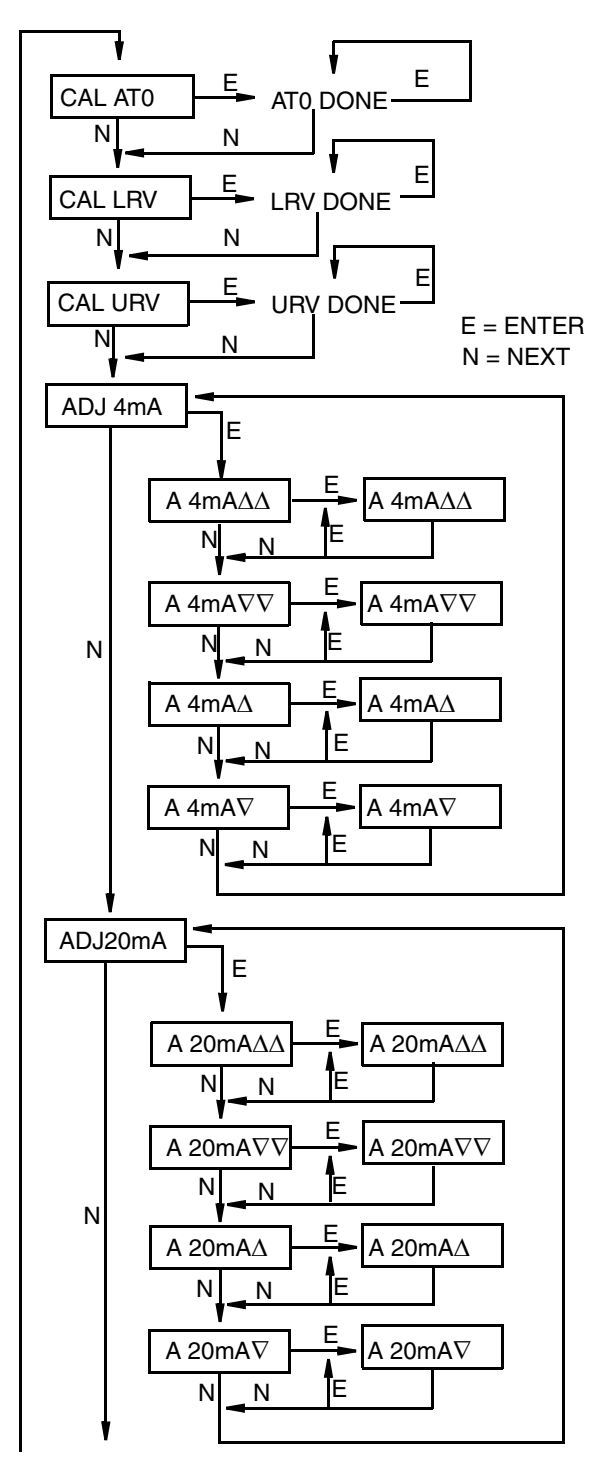

CALDATE (continued on next figure) CAL AT0: To set or reset the zero point at zero pressure, apply zero differential pressure to the transmitter and, at display of **CAL AT0**, press **Enter**. This can be done whether LRV is zero or not. Completion is indicated by the display **AT0 Done**.

CAL LRV: To set or reset 0% of range input, apply differential pressure to the transmitter equal to the lower range value (LRV) in the transmitter database and, at display of CAL LRV, press Enter. Completion is indicated by the display LRV Done.

CAL URV: To set or reset 100% of range input, apply differential pressure to the transmitter equal to the upper range value (URV) in the transmitter database and, at display of CAL URV, press Enter. Completion is indicated by the display URV Done.

ADJ4mA: If you configured your transmitter operating mode as 4 to 20 mA, you can adjust the 4 mA output by going to ADJ4mA using the Next button and press Enter. This menu item is bypassed if you configured your transmitter for multidrop mode (poll address other than zero).

To increase the 4 mA output by a large (0.025 mA) step, press **Enter** at the display **A 4mA** $\Delta\Delta$ . To decrease it by a large step, go to

Figure 35. Calibration Structure Diagram

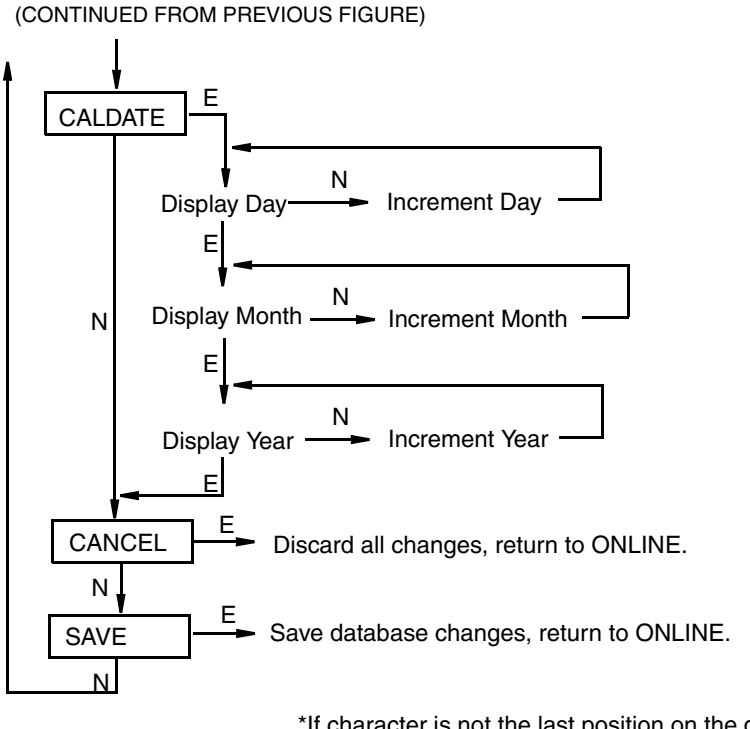

\*If character is not the last position on the display line, advances to next character. \*\*If character is the last position on the display line, advances to next menu item.

NOTE: Commentary about this diagram immediately follows.

Figure 36. Calibration Structure Diagram (Continued)

### **Commentary on Figure 36**

### CALDATE:

This is not a required entry but can be used for recordkeeping or plant maintenance purposes. To edit the calibration date, go to **CALDATE** with the **Next** button and press **Enter**. You then can change the day, month, and year. The display shows the last date with the day flashing. Use the **Next** button to step through the menu of digits to select the desired day, then press **Enter**. Repeat this process for the month and year.

## Zero Adjustment Using External Zero Button

An optional external zero adjustment mechanism in the electronics housing allows calibration at zero differential pressure (the **CAL ATO** function) or at the lower range value differential pressure (the **CAL LRV** function) without removing the electronics compartment cover. The mechanism is magnetically activated through the housing wall to prevent moisture from entering the enclosure.

### 

Do **not** use CAL AT0 if pressure seals are used that are at different elevations from the transmitter.

To use this feature:

- 1. Unlatch the external zero button by turning it 90° in a counterclockwise direction so that the screwdriver slot lines up with the two holes in the face of the adjacent part. Do **not** push the button in with the screwdriver while doing this.
- 2. To set or reset the zero point at zero differential pressure, apply zero differential pressure to the transmitter or use a bypass valve to equalize pressure on both sides of the transmitter. Press the external zero button until the display reads **CAL ATO**. Release the button. The display reads **CAL WAIT** and then **RESET** (calibration is complete).

To set or reset the 0% of range input, apply the lower range value (LRV) differential pressure to the transmitter and press and hold the external zero button until the display reads **CAL LRV** (it reads **CAL ATO** first). Release the button. The display reads **CAL WAIT** and then **RESET** (calibration is complete).

- NOTE

If the optional display is not present, the same functions can be accomplished by depending on the length of time the external zero button is depressed. Press and hold the button for 1 to 3 seconds for **CAL ATO** or for 5 or more seconds for **CAL LRV**. Therefore, if your LRV is zero, just depress the button for a few seconds. However, if your LRV is not zero, use **caution** when using the external zero button without the optional display because you must rely strictly on the length of time the button is depressed to differentiate between **CAL ATO** and **CAL LRV**.

Other possible messages are:

**DISABLD** if **EX ZERO** is configured **EXZ DIS** 

**IGNORED** if the transmitter is not in the on-line mode.

**WP ENAB** if write protection jumper is in write protect position.

If additional rezeroing is required after Steps 1 and 2 have been accomplished, repeat Step 2.

**3.** Relatch the external zero button by turning it 90° in a clockwise direction to prevent accidental pressing of the button. Do **not** push the button in with the screwdriver while doing this.

## Error Messages

| Parameter              | Condition Tested                | Error<br>Message                                                                                                    | User Action                                                                                             |
|------------------------|---------------------------------|----------------------------------------------------------------------------------------------------|----------------------------------------------------------------------------------------------------|
| Password<br>Protection | Password                        | BAD PWD                                                                                                    | Bad password entered, use another.                                                                      |
| Write<br>Protection    | Write protection<br>enabled     | REJECT                                                                                                    | Displays when user attempts an action that is write protected.                                          |
| ZERO                   | Internal offset too<br>large    | BADZERO                                                                                                    | Check applied pressure, configured <b>M1 LRV</b> and configured <b>M1 EOFF</b> .                        |
| SPAN                   | Slope too large or too<br>small | BADSPAN                                                                                                    | Check applied pressure, configured <b>M1 LRV</b> and configured <b>M1 EFAC</b> .                        |
| M1 URV                 | M1URV > max<br>pressure in EGU  | URV>FMX                                                                                                    | Entered pressure is greater than maximum<br>rated pressure of transmitter. Check entry.<br>Verify EGUs. |
|                        | M1URV < min<br>pressure in EGU  | URV <fmn< td=""><td>Entered pressure is less than minimum<br/>rated pressure of transmitter. Check entry.<br/>Verify EGUs.</td></fmn<> | Entered pressure is less than minimum<br>rated pressure of transmitter. Check entry.<br>Verify EGUs.    |
|                        | M1 URV = M1 LRV                 | LRV=URV                                                                                                    | Cannot set span to 0. Check entry. Check <b>M1 LRV</b> .                                                |
|                        | M1 turndown exceeds<br>limit    | BADTDWN                                                                                                    | Check entry. Check <b>M1 LRV</b> .                                                                      |
|                        | URV < 0 with M1 or<br>M2 SqRt   | URV <lrv< td=""><td>Square root mode with nonzero LRV is not valid. Change LRV to 0.</td></lrv<>                                       | Square root mode with nonzero LRV is not valid. Change LRV to 0.                                        |
| M1 LRV                 | M1LRV > max<br>pressure in EGU  | LRV>FMX                                                                                                    | Entered pressure is greater than maximum<br>rated pressure of transmitter. Check entry.<br>Verify EGUs. |
|                        | M1LRV < min<br>pressure in EGU  | LRV <fmn< td=""><td>Entered pressure is less than minimum<br/>rated pressure of transmitter. Check entry.<br/>Verify EGUs.</td></fmn<> | Entered pressure is less than minimum<br>rated pressure of transmitter. Check entry.<br>Verify EGUs.    |
|                        | M1 URV = M1 LRV                 | LRV=URV                                                                                                    | Cannot set span to 0. check entry. Check M1 URV.                                                        |
|                        | M1 turndown exceeds<br>limit    | BADTDWN                                                                                                    | Check entry. Check M1 URV.                                                                              |

## 5. Configuration

## **Configurable Parameters**

Table 7 lists all the configurable parameters and the factory default for the IDP10-T Transmitters. The factory default values have been customized if the transmitter was ordered with optional feature -C2. The table also shows which parameters are configurable with the integral vs. remote configurators.

|                               |                                                                                                    |                                                 | Confi<br>w       | gurable<br>ith    |                            |
|-------------------------------|----------------------------------------------------------------------------------------------------|-------------------------------------------------|------------------|-------------------|----------------------------|
| Parameter                     | Capability                                                                                                  | Factory<br>Default                              | Integ.<br>Indic. | Remote<br>Config. | Application<br>Requirement |
| Descriptors                   |                                                                                                    |                                                 |                  |                   |                            |
| Tag Number                    | 8 characters max                                                                                            | Tag Number                                      | No               | Yes               |                            |
| Descriptor                    | 16 characters max                                                                                           | Tag Name                                        | No               | Yes               |                            |
| Message                       | 32 characters max                                                                                           | Inst Location                                   | No               | Yes               |                            |
| Input                         | ·                                                                                                    | ·                                               |                  |                   |                            |
| Calibrated Range              | LRV to URV in units<br>listed in (a) below                                                                  | See (b) below<br>when not<br>specified per S.O. | Yes              | Yes               |                            |
| Output                        |                                                                                                    |                                                 |                  |                   |                            |
| Measurement #1 Output<br>(PV) | 4 to 20 mA or Fixed<br>Current. Specify Poll<br>Address (1-15) for Fixed<br>Current.                        | 4 to 20 mA                                      | Yes              | Yes               |                            |
| Measurement #1 Mode           | Linear or type of square<br>root in (d) below                                                               | Linear                                          | Yes              | Yes               |                            |
| Measurement #1 EGUs           | If linear, select from<br>units listed in (a) below;<br>If Sq.Rt., select from<br>units listed in (c) below | Units of<br>Calibrated Range                    | Yes              | Yes               |                            |
| Measurement #2 Mode<br>(SV)   | Linear or type of square<br>root in (d) below                                                               | Linear                                          | Yes              | Yes               |                            |
| Measurement #2 EGUs           | If linear, select from<br>units listed in (a) below;<br>If Sq.Rt., select from<br>units listed in (c) below | Units of<br>Calibrated Range                    | Yes              | Yes               |                            |
| Temp. Sensor Fail Strategy    | Normal oper. or failsafe                                                                                    | Fail-safe                                       | Yes              |                   |                            |
| Fail-safe                     | High or Low                                                                                                 | High                                            | Yes              | Yes               |                            |
| External Zero                 | Enabled or Disabled                                                                                         | Enabled                                         | Yes              | Yes               |                            |
| Damping                       | 0 to 32 seconds.                                                                                            | None                                            | Yes              | Yes               |                            |

Table 7. IDP10-T Configurable Parameters

|                   |                      |                    | Config<br>w      | gurable<br>ith    |                            |
|-------------------|----------------------|--------------------|------------------|-------------------|----------------------------|
| Parameter         | Capability           | Factory<br>Default | Integ.<br>Indic. | Remote<br>Config. | Application<br>Requirement |
| Poll Address      | 0 - 15               | 0                  | Yes              | Yes               |                            |
| LCD Indicator (e) | Meas #1 EGU or % Lin | Meas #1 EGU        | Yes              | No                |                            |

### Table 7. IDP10-T Configurable Parameters (Continued)

(a) psi, inHg, ftH<sub>2</sub>O, inH<sub>2</sub>O, atm, bar, mbar, MPa, kPa, Pa, kg/cm<sup>2</sup>, g/cm<sup>2</sup>, mmHg, torr, mmH<sub>2</sub>O.

(b) Span Code A: 0 to 30 inH<sub>2</sub>O; Span Code B: 0 to 200 inH<sub>2</sub>O; Span Code C: 0 to 30 psi; Span Code D: 0 to 300 psi; Span Code E: 0 to 3000 psj.

(c) gal/s, gal/m, gal/h, gal/d, Mgal/d, ft<sup>3</sup>/s, ft<sup>3</sup>/m, ft<sup>3</sup>/h, ft<sup>3</sup>/d, Igal/s, Igal/m, Igal/h, Igal/d, l/s, l/m, l/h, Ml/d, m<sup>3</sup>/s, m<sup>3</sup>/m,

 $m^{3}/h$ ,  $m^{3}/d$ , bbl/s, bbl/m, bbl/h, bbl/d, %flow.

(d) Square root with cutoff below 1% of calibrated pressure range or with linear below 4% of calibrated pressure range.

(e) Measurement #2 can be displayed at any time by pressing the **Enter** button regardless of the local display configuration. This reverts to Measurement #1 or % Lin (as configured) when power is cycled off and on.

## Configuration Using a PC20

To configure the transmitter using a PC20 Configurator, follow the procedure in MI 020-495.

## Configuration Using a PC50

To configure the transmitter using a PC50 Configurator, follow the procedure in MI 020-501 and MI 020-520.

## Configuration Using a HART Communicator

To configure the transmitter using a HART Communicator, follow the procedure in MI 020-366.

## Configuration Using the Optional Local Display

You can access the Configuration mode by the same multi-level menu system that was used to enter Calibration mode. Entry to the Mode Select menu is made (from normal operating mode) by pressing the **Next** button. The display reads **CALIB**, the first item on the menu. Press the **Next** button again to get to the second item on the menu, **CONFIG**. Acknowledge your choice of this selection by pressing the **Enter** button. The display shows the first item in the Configuration menu. You can then configure items shown in Table 8. The standard factory default configuration is also given in this table.

The standard factory default configuration is not used if custom configuration option -C2 has been specified. Option -C2 is a full factory configuration of all parameters to the user's specifications.

### - NOTE -

- 1. You can configure most parameters using the local display. However, for more complete configuration capability, use a HART Communicator or PC-Based configurator.
- 2. During configuration, a single change can affect several parameters. For this reason, if an entry is entered in error, re-examine the entire database or use the **Cancel** feature to restore the transmitter to its starting configuration and begin again.

| Item                   | Description                                                                        | Initial Factory<br>Configuration |
|------------------------|------------------------------------------------------------------------------------|----------------------------------|
| POLLADR                | Poll Address: 0 - 15                                                               | 0                                |
| EX ZERO <sup>(a)</sup> | External Zero: enable or disable                                                   | Enable                           |
| S2 FAIL                | Temperature Sensor Failure Strategy: S2FATAL or S2NOFTL                            | S2FATAL                          |
| OUT DIR                | 4 to 20 mA Output: forward or reverse                                              | Forward                          |
| OUTFAIL                | 4 to 20 mA Output: fail mode output - low or high                                  | High                             |
| OFFL MA                | 4 to 20 mA Output in offline mode - last or user set                               | USER MA                          |
| DAMPING                | Damping: none, 1/4, 1/2, 1, 2, 4, 8, 16, or 32 seconds                             | None                             |
| M1 MODE                | Output: linear or type of square root <sup>(b)</sup>                               | Linear                           |
| M1DISP                 | Local Indicator Display in linear mode: in percent or engineering units            | M1EGU                            |
| M1 EGU                 | User-Defined Engineering Units                                                     | inH <sub>2</sub> O or psi        |
| M1 URV                 | Primary Upper Range Value                                                          | URL                              |
| M1 LRV                 | Primary Lower Range Value                                                          | 0                                |
| M2 MODE                | Output: linear or type of square root                                              | Linear                           |
| M2 EGU                 | User-Defined Engineering Units                                                     | Same as M1 EGU                   |
| DISPLAY                | Display M1, M2, or Toggle between M1 and M2                                        | M1                               |
| CALDATE                | Calibration Date                                                                   |                                  |
| ENA PWD                | Enable password; no password, configuration only, or configuration and calibration | NO PWD                           |
| CFG PWD                | User set configuration password (six characters)                                   |                                  |
| CAL PWD                | User set calibration password (six characters)                                     |                                  |
| SET GDB                | Rewrite all calibration and configuration values with default values               |                                  |

### Table 8. Configuration Menu

(a) Applies only if transmitter contains External Zero option.

(b) Square root is not applicable to absolute pressure, gauge pressure, and flange level measurement.

Proceed to configure your transmitter by using the **Next** button to select your item and the **Enter** button to specify your selection per the following three figures. At any point in the configuration you can **Cancel** your changes and return to the on-line mode, or **Save** your changes.

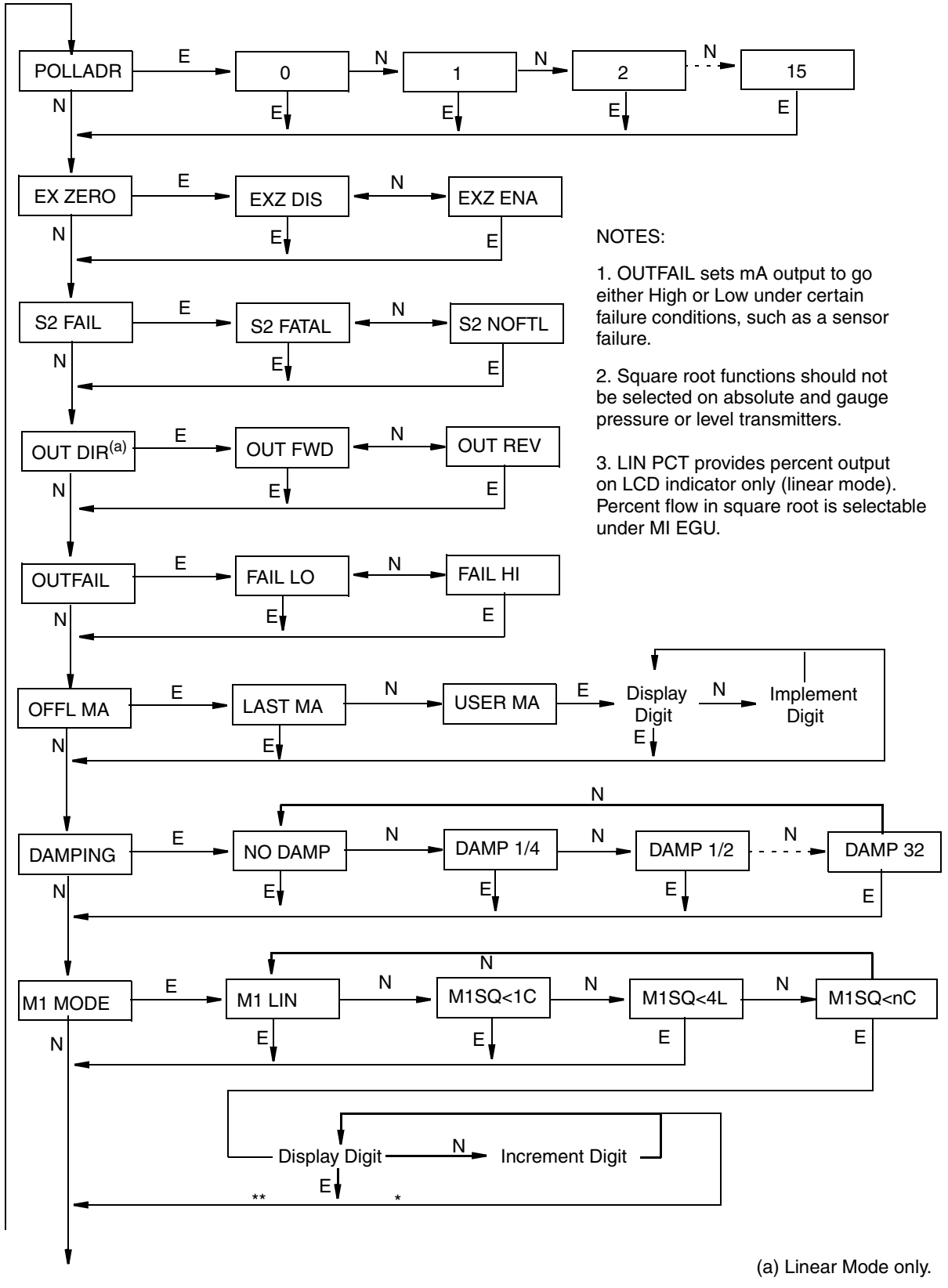

(continued on next figure)

Figure 37. Configuration Structure Diagram

(continued from previous figure)

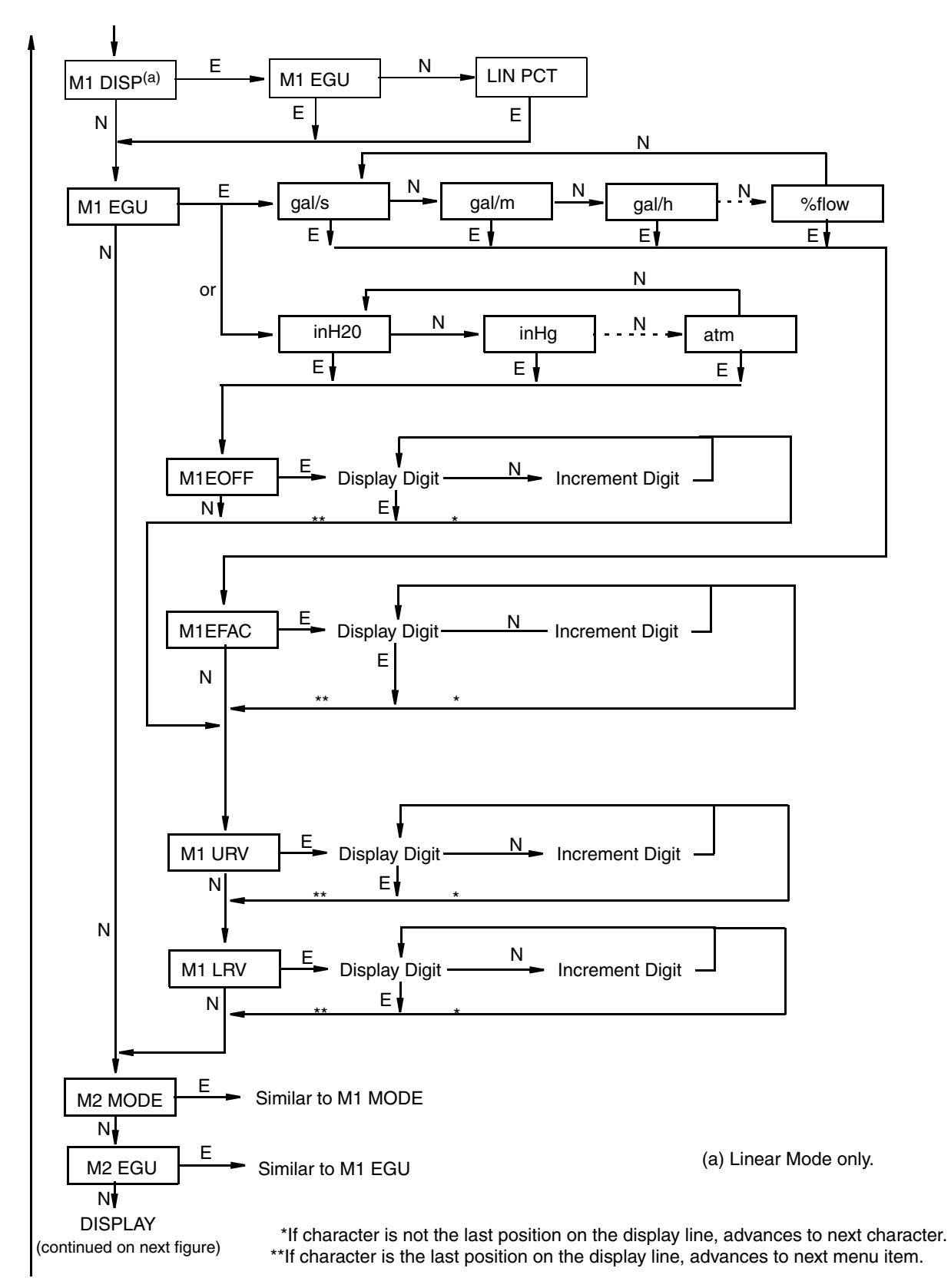

Figure 38. Configuration Structure Diagram (Continued)

(continued from previous figure)

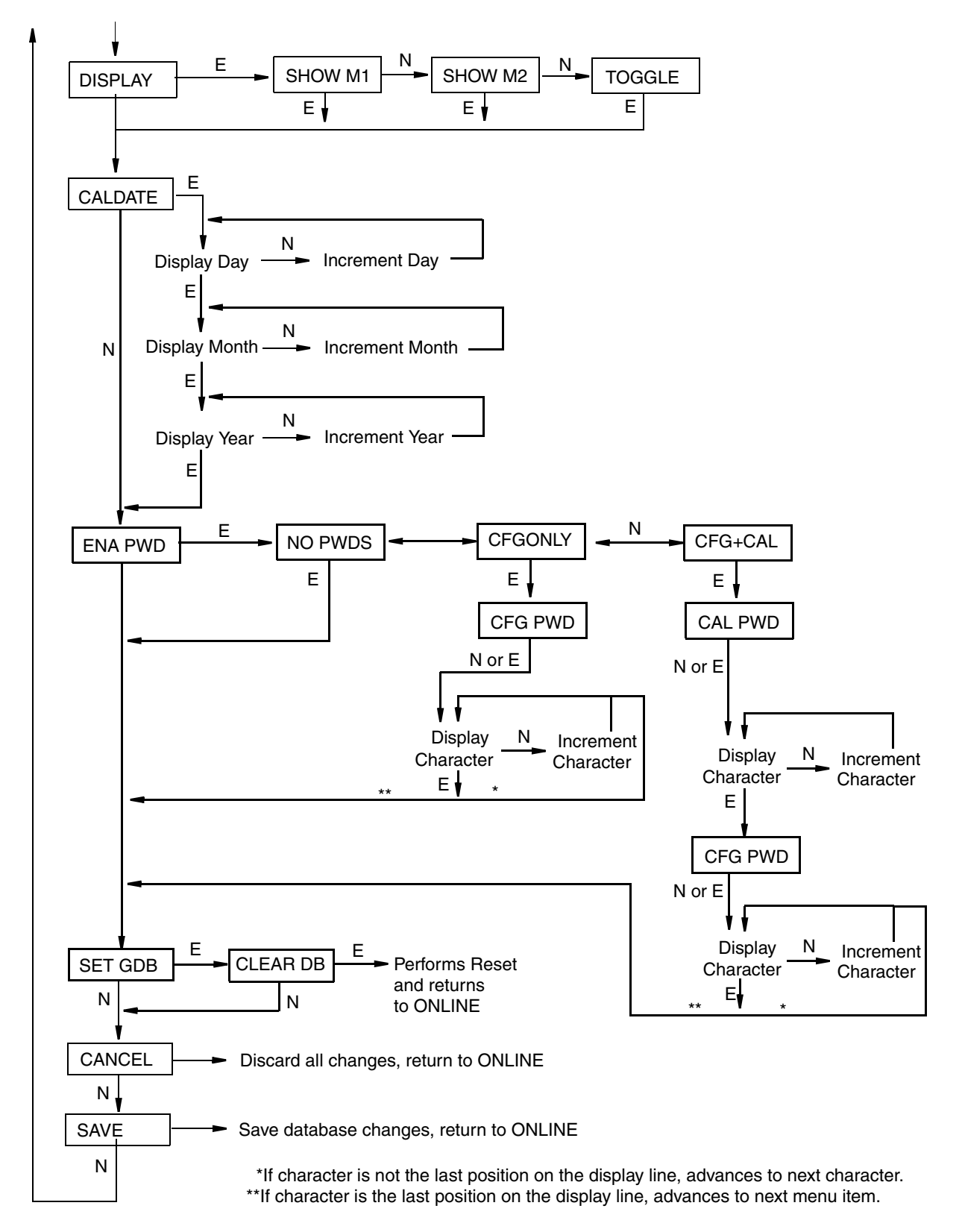

Figure 39. Configuration Structure Diagram (Continued)

### **Commentary on Configuration Structure Diagram**

In general, use the **Next** button to select your item and the **Enter** button to specify your selection.

### POLLADR:

To configure the transmitter poll address, press **Enter**. Use the **Next** button to select an address of **0** through **15**, then press **Enter**. An address of 1 through 15 is used for multidrop mode with a fixed mA output.

### EX ZERO:

The External Zero feature allows the optional external zero pushbutton to be disabled for additional security. To configure this feature, go to **EX ZERO** with the **Next** button and press **Enter**. Use the **Next** button to select **EXZ DIS** or **EXZ ENA** and press **Enter**.

### S2 FAIL:

The temperature sensor compensates for changes in temperature in the transmitter electronics. Failure of this sensor can cause a 4 to 20 mA accuracy change of up to 0.25%. The **S2 FAIL** feature allows you to specify action (or no action) if such a failure occurs. To configure this feature, go to **S2 FAIL** with the **Next** button and press **Enter**. Use the **Next** button to select **S2 FATAL** (to have the output go to that configured in **OUTFAIL**) or **S2 NOFTL** (to continue operation with a temperature sensor failure). This parameter has no effect if **POLLADR** is configured to any number from **1** through **15** and is bypassed if **M1 MODE** or **M2 MODE** is configured as square root.

### OUT DIR:

To configure the Output Direction, go to **OUT DIR** with the **Next** button and press **Enter**. Use the **Next** button to select **OUT FWD** (4 - 20 mA) or **OUT REV** (20 - 4 mA) and press **Enter**. This parameter has no effect if **POLLADR** is configured to any number from **1** through **15** and is bypassed if **M1 MODE** or **M2 MODE** is configured as square root.

### **OUTFAIL:**

The Outfail feature provides high or low output with certain malfunctions. To configure the fail mode output, go to **OUTFAIL** with the **Next** button and press **Enter**. Use the **Next** button to select **FAIL LO** or **FAIL HI** and press **Enter**. This parameter has no effect if **POLLADR** is configured to any number from **1** through **15**.

### OFFL MA:

The Off-line mA feature enables you to set the output to a specified value or to the last value if the transmitter goes off-line. To configure the off-line output, go to **OFFL MA** with the **Next** button and press **Enter**. Use the **Next** button to select **LAST MA** or **USER MA** and press **Enter**. If you selected **USER MA**, press **Enter** again at the display of digits. Then use the **Next** button to step through the library of digits to select the desired first digit, then press **Enter**. Your selection is entered and the second character flashes. Repeat this procedure until you have entered the last digit. Then use the **Next** button to move the decimal point to its desired location and press **Enter**. The display advances to the next menu item.

### DAMPING:

To configure additional damping, go to **DAMPING** with the **Next** button and press **Enter**. Use the **NEXT** button to select **NO DAMP**, **DAMP 1/4**, **DAMP 1/2**, **DAMP 1**, **DAMP 2**, **DAMP 4**, **DAMP 8**, **DAMP 16**, or **DAMP 32** and press **Enter**.

### M1 MODE:

To configure the mode of the primary output (PV), go to M1 MODE with the Next button and press Enter. Use the Next button to select M1 LIN (linear), M1SQ<1C (square root with cutoff below 1% dp (M1 URV in linear units of dp), M1SQ<4L (square root with linear below 4% of dp (M1 URV in linear units of dp), or M1SQ<nC (square root with user configured cutoff specified between 0 and 20% of the flow upper range value, M1 EFAC) and press Enter. You cannot configure this parameter as square root if OUT DIR was configured as OUT REV or if M1LRV is not zero.

### - NOTE

Cutoff in M1SQ<1C and M1SQ<4L is in percent of differential pressure but cutoff in M1SQ<nC is in percent of flow rate.

### M1 DISP:

To configure the optional local indicator to show engineering units or percent in linear mode, go to M1 DISP with the Next button and press Enter. Use the Next button to select M1 EGU or LIN PCT and press Enter. LIN PCT only provides percent readings on the local display. The M1 engineering unit is used for remote communication of Measurement #1, even if LIN PCT is selected.

### M1 EGU:

To configure pressure or flow engineering units for your display and transmission, go to M1 EGU with the Next button and press Enter. If M1 MODE is configured as M1 LIN, you are asked to specify one of the following pressure labels: psi, inHg, ftH<sub>2</sub>O, inH<sub>2</sub>O, atm, bar, mbar, MPa, Pa, kPa, kg/cm<sup>2</sup>, g/cm<sup>2</sup>, mmHg, torr, mmH<sub>2</sub>O, mH<sub>2</sub>O, or hW60 (inH2O at 60°F). Your transmitter then automatically adjusts M1EFAC (engineering factor), M1 URV (upper range value), and M1 LRV (lower range value). M1EOFF is set to zero.

If M1 MODE is configured as M1 SQ<1C, M1SQ<4L, or M1 SQ<nC, you are asked to specify one of the following flow labels: %flow, gal/s, gal/m, gal/h, gal/d, Mgal/d, ft<sup>3</sup>/s, ft<sup>3</sup>/m, ft<sup>3</sup>/h, ft<sup>3</sup>/d, Igal/s, Igal/m, Igal/h, Igal/d, I/s, I/m, I/h, MI/d, m<sup>3</sup>/s, m<sup>3</sup>/m, m<sup>3</sup>/h, m<sup>3</sup>/d, bbl/s, bbl/m, bbl/h, bbl/d, T/h, Ib/h, kg/h, Nm<sup>3</sup>/h (normal m<sup>3</sup>/h), Sm<sup>3</sup>/h (standard m<sup>3</sup>/h), Am<sup>3</sup>/h (actual m<sup>3</sup>/h), or MMSCFD (million scfd). Check the M1EFAC (engineering factor) and, if necessary, adjust it as follows:

### M1EFAC:

This parameter is used to input the numerical relationship between the measured span in pressure units and the displayed (and transmitted) span in flow units. It is the displayed URV in flow units (which is also the span in flow units since flow ranges must be zero-based).

### Example:

For a 200 inH<sub>2</sub>O transmitter with a measured range of 0 to 100 inH<sub>2</sub>O and displayed range of 0 to 500 gal/m, **M1EFAC** = 500.

To edit the span in your configured flow units, press **Enter** at the prompt **M1EFAC**. Use the procedure "Entering Numerical Values" on page 38 to edit this parameter.

#### M1 URV:

To edit the upper range value, press **Enter** at the prompt **M1 URV**. Use the procedure "Entering Numerical Values" on page 38 section to edit this parameter.

#### M1 LRV:

Similar to M1URV immediately above.

- NOTE

**M1 LRV** is bypassed if **M1 MODE** is configured as square root since **M1 LRV** must be zero.

### M2 MODE:

M2 is a secondary measurement (SV) that is read by the HART Communicator and can be displayed on the optional display. You might use this feature to display M1 in flow units and M2 in comparable pressure units. To configure this parameter, go to M2 MODE with the Next button and press Enter. Use the Next button to select M2 LIN (linear), M2SQ<1C (square root with cutoff below 1% dp (M2 URV in linear units of dp), M2SQ<4L (square root with linear below 4% of dp (M2 URV in linear units of dp), or M2SQ<nC (square root with cutoff specified between 0 and 20% of the flow upper range value, M2 EFAC) and press Enter.

### M2 EGU:

Similar to M1 EGU.

### DISPLAY:

To display M1, M2, or to toggle between M1 and M2, go to **DISPLAY** with the **Next** button and press **Enter**. Use the **Next** button to select **SHOW M1**, **SHOW M2**, or **TOGGLE** and press **Enter**.

### CALDATE:

This is not a required entry but can be used for record-keeping or plant maintenance purposes. To edit the calibration date, go to **CALDATE** with the **Next** button and press **Enter**. You then can change the day, month, and year. The display shows the last date with the day flashing. Use the **Next** button to step through the library of digits to select the desired day, then press **Enter**. Repeat this process for the month and year.

### ENA PWD:

To enable or disable the password feature, go to **ENA PWD** with the **Next** button and press **Enter**. Use the **Next** button to select **NO PWDS** (password not required for either calibration or configuration), **CFGONLY** (password required to configure but not to calibrate), or **CFG+CAL** (passwords required to both configure and calibrate) and press **Enter**.

If you selected **CFG ONLY**, the display changes to **CFG PWD**. Press either the **Next** or **Enter** button. Use the **Next** button to step through the library of characters to select the

desired first character, then press **Enter**. Your selection is entered and the second character flashes. Repeat this procedure until you have created your password. If the password has less than six characters, use blanks for the remaining spaces. When you have configured the sixth space, the display advances to the next menu item.

If you selected **CFG+CAL**, the display changes to **CAL PWD**. To create the Calibration password, press either the **Next** or **Enter** button. Use the **Next** button to step through the library of characters to select the desired first character, then press **Enter**. Your selection is entered and the second character flashes. Repeat this procedure until you have created your password. If the password has less than six characters, use blanks for the remaining spaces. When you have configured the sixth space, the display advances to **CFG PWD**. Use the same procedure to create the configuration password.

### - NOTE

In normal operation, the CAL PWD allows access to only calibration mode. The CFG PWD allows access to both configuration and calibration.

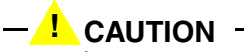

Record your new password before saving changes to the database.

### SET GDB:

If your transmitter database becomes corrupted and you receive an **INITERR** message upon startup, this function enables you to rewrite all calibration and configuration values with default values.

### - CAUTION -

Any calibration and configuration values that you have entered will be lost. Therefore, **SET GDB** should **not** be selected if your transmitter is functioning normally.

## Character Lists

| Character List* |        |  |  |
|-----------------|--------|--|--|
| @               | ۲<br>۲ |  |  |
| , (comma)       | (      |  |  |
| A-Z (uppercase) | )      |  |  |
| [               | *      |  |  |
| ١               | +      |  |  |
| ]               | -      |  |  |
| ٨               | •      |  |  |
| _ (underscore)  | /      |  |  |
| space           | 0-9    |  |  |
| !               | :      |  |  |
| "               | ;      |  |  |
| #               | <      |  |  |
| \$              | >      |  |  |
| %               | =      |  |  |
| &               | ?      |  |  |
|                 |        |  |  |

Table 9. Alphanumeric Character List

\*List only applies to Model 275 HART Communicator not to optional local display.

Table 10. Numeric Character List

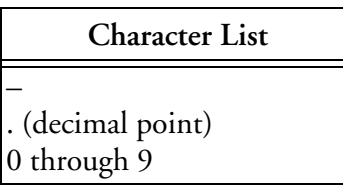

## Error Messages

| Parameter                  | Condition Tested               | Error Message                                                                                                    | User Action                                                                                                    |
|----------------------------|--------------------------------|----------------------------------------------------------------------------------------------------|----------------------------------------------------------------------------------------------------|
| Password<br>Protection     | Password                       | BAD PWD                                                                                                    | Bad password entered, use another.                                                                                 |
| Write<br>Protection        | Write Protection<br>Enabled    | REJECT                                                                                                    | Displays when user attempts an action that is write protected.                                                     |
| M1 MODE<br>(being          | M1 LRV ≠ 0                     | LRVnot0                                                                                                    | Square root mode with nonzero LRV is not valid. Change <b>M1 LRV</b> to 0.                                         |
| changed to<br>square root) | M1 URV < 0                     | URV <lrv< td=""><td>Square root mode with negative URV is not valid. Change <b>M1 URV</b> to positive value.</td></lrv<>                                | Square root mode with negative URV is not valid. Change <b>M1 URV</b> to positive value.                           |
|                            | OUT DIR is OUT<br>REV          | URV <lrv< td=""><td>Square root mode with URV &lt; LRV is not<br/>valid. Change <b>M1 LRV</b> to 0 and <b>M1 URV</b> to<br/>positive value.</td></lrv<> | Square root mode with URV < LRV is not<br>valid. Change <b>M1 LRV</b> to 0 and <b>M1 URV</b> to<br>positive value. |
|                            | M1EFAC < 0                     | -M1EFAC                                                                                                    | Negative <b>M1 EFAC</b> is not valid. Change<br><b>M1 EFAC</b> to positive value.                                  |
|                            | M2EFAC < 0                     | -M2EFAC                                                                                                    | Negative <b>M2 EFAC</b> is not valid. Change<br><b>M2 EFAC</b> to positive value.                                  |
|                            | M1EFAC = 0                     | 0M1EFAC                                                                                                    | M1 EFAC = 0 is not valid. Change<br>M1 EFAC to positive value.                                                     |
|                            | M2EFAC = 0                     | 0M2EFAC                                                                                                    | M2 EFAC = 0 is not valid. Change<br>M2 EFAC to positive value.                                                     |
|                            | M1EOFF ≠ 0 or<br>M2EOFF ≠ 0    | BADEOFF                                                                                                    | Square root mode with nonzero<br>M1 EOFF and M2 EOFF is not valid. Change<br>M1 EOFF and M2 EOFF to 0.             |
| M1EFAC                     | M1EFAC < 0                     | -M1EFAC                                                                                                    | Negative <b>M1 EFAC</b> is not valid. Change<br><b>M1 EFAC</b> to positive value.                                  |
|                            | M1EFAC = 0                     | 0M1EFAC                                                                                                    | M1 EFAC = 0 is not valid. Change<br>M1 EFAC to positive value.                                                     |
| M1 URV                     | M1URV > max<br>pressure in EGU | URV>FMX                                                                                                    | Entered pressure is greater than maximum<br>rated pressure of transmitter. Check entry.<br>Verify EGUs.            |
|                            | M1URV < min<br>pressure in EGU | URV <fmn< td=""><td>Entered pressure is less than minimum rated pressure of transmitter. Check entry. Verify EGUs.</td></fmn<>                          | Entered pressure is less than minimum rated pressure of transmitter. Check entry. Verify EGUs.                     |
|                            | M1 URV = M1 LRV                | LRV=URV                                                                                                    | Cannot set span to 0. Check entry. Check M1 LRV.                                                                   |
|                            | M1 turndown exceeds<br>limit   | BADTDWN                                                                                                    | Check entry. Check M1 LRV.                                                                                         |
|                            | URV <0 with M1 or<br>M2 SqRt   | URV <lrv< td=""><td>Square root mode with nonzero LRV is not valid. Change <b>M1 LRV</b> to 0.</td></lrv<>                                              | Square root mode with nonzero LRV is not valid. Change <b>M1 LRV</b> to 0.                                         |

Table 11. Configuration Error Messages

| Parameter                  | Condition Tested               | Error Message                                                                                                    | User Action                                                                                                    |
|----------------------------|--------------------------------|----------------------------------------------------------------------------------------------------|----------------------------------------------------------------------------------------------------|
| M1 LRV                     | M1LRV > max<br>pressure in EGU | LRV>FMX                                                                                                    | Entered pressure is greater than maximum<br>rated pressure of transmitter. Check entry.<br>Verify EGUs.            |
|                            | M1LRV < min<br>pressure in EGU | LRV <fmn< td=""><td>Entered pressure is less than minimum rated pressure of transmitter. Check entry. Verify EGUs.</td></fmn<>                          | Entered pressure is less than minimum rated pressure of transmitter. Check entry. Verify EGUs.                     |
|                            | M1 URV = M1 LRV                | LRV=URV                                                                                                    | Cannot set span to 0. Check entry. Check M1 URV.                                                                   |
|                            | M1 turndown exceeds<br>limit   | BADTDWN                                                                                                    | Check entry. Check <b>M1 URV</b> .                                                                                 |
| M2 MODE<br>(being          | M1 LRV ≠ 0                     | LRVnot0                                                                                                    | Square root mode with nonzero LRV is not valid. Change <b>M1 LRV</b> to 0.                                         |
| changed to<br>square root) | M1 URV < 0                     | URV <lrv< td=""><td>Square root mode with negative URV is not valid. Change <b>M1 URV</b> to positive value.</td></lrv<>                                | Square root mode with negative URV is not valid. Change <b>M1 URV</b> to positive value.                           |
|                            | OUT DIR is OUT<br>REV          | URV <lrv< td=""><td>Square root mode with URV &lt; LRV is not<br/>valid. Change <b>M1 LRV</b> to 0 and <b>M1 URV</b> to<br/>positive value.</td></lrv<> | Square root mode with URV < LRV is not<br>valid. Change <b>M1 LRV</b> to 0 and <b>M1 URV</b> to<br>positive value. |
|                            | M1EFAC < 0                     | -M1EFAC                                                                                                    | Negative <b>M1 EFAC</b> is not valid. Change<br><b>M1 EFAC</b> to positive value.                                  |
|                            | M2EFAC < 0                     | -M2EFAC                                                                                                    | Negative <b>M2 EFAC</b> is not valid. Change<br><b>M2 EFAC</b> to positive value.                                  |
|                            | M1EFAC = 0                     | 0M1EFAC                                                                                                    | M1 EFAC = 0 is not valid. Change<br>M1 EFAC to positive value.                                                     |
|                            | M2EFAC = 0                     | 0M2EFAC                                                                                                    | M2 EFAC = 0 is not valid. Change<br>M2 EFAC to positive value.                                                     |
|                            | M1EOFF ≠ 0 or<br>M2EOFF ≠ 0    | BADEOFF                                                                                                    | Square root mode with nonzero<br>M1 EOFF and M2 EOFF is not valid. Change<br>M1 EOFF and M2 EOFF to 0.             |
| M2EFAC                     | M2EFAC < 0                     | -M2EFAC                                                                                                    | Negative <b>M2 EFAC</b> is not valid. Change<br><b>M2 EFAC</b> to positive value.                                  |
|                            | M2EFAC = 0                     | 0M2EFAC                                                                                                    | M2 EFAC = 0 is not valid. Change<br>M2 EFAC to positive value.                                                     |

Table 11. Configuration Error Messages (Continued)
# 6. Maintenance

### 

For nonintrinsically safe installations, to prevent a potential explosion in a Division 1 hazardous area, de-energize transmitters before you remove threaded housing covers. Failure to comply with this warning could result in an explosion resulting in severe injury or death.

### Error Messages

For error messages displayed on the HART Communicator refer to MI 020-366.

## Parts Replacement

Parts replacement is generally limited to the electronics module assembly, housing assembly, sensor assembly, terminal block assembly, cover O-rings, and optional display. For part numbers relating to the transmitter and its options, see PL 009-005.

### Replacing the Terminal Block Assembly

- 1. Turn off transmitter power source.
- 2. Remove the Field Terminals and the Electronics compartment covers by rotating them counterclockwise. Screw in cover lock if applicable.
- **3.** Remove the digital display (if applicable) as follows: grasp the two tabs on the display and rotate it about 10° in a counterclockwise direction.
- 4. Remove the electronics module from the housing by loosening the two captive screws that secure it to the housing. Then pull the module out of the housing far enough to gain access to the cable connectors on the rear of the module.
- 5. Remove the four socket head screws securing the terminal block.
- 6. Disconnect the terminal block cable connector from the electronics module.
- 7. Remove the terminal block and the gasket under it.
- 8. Connect the new terminal block cable connector to the electronics module.
- **9.** Install the new terminal block and new gasket and reinstall the four screws to 0.67 N·m (6 in·lb) in several even increments.
- 10. Reinstall the electronics module (and digital display if applicable).
- 11. Reinstall the covers onto the housing by rotating them clockwise to seat the O-ring into the housing and then continue to hand tighten until the each cover contacts the housing metal-to-metal. If cover locks are present, lock the cover per the procedure described in "Cover Locks" on page 29.
- 12. Turn on transmitter power source.

### Replacing the Electronics Module Assembly

To replace the electronics module assembly, refer to Figure 40 and proceed as follows:

- 1. Turn off transmitter power source.
- 2. Remove the electronics compartment cover by rotating it counterclockwise. Screw in cover lock if applicable.
- **3.** Remove the digital display (if applicable) as follows: grasp the two tabs on the display and rotate it about 10° in a counterclockwise direction. Pull out the display and disconnect its cable.
- 4. Remove the electronics module from the housing by loosening the two captive screws that secure it to the housing. Then pull the module out of the housing far enough to gain access to the cable connectors on the rear of the module.

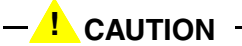

The electronics module is "one assembly" at this point and is electrically and mechanically connected to topworks with a flexible ribbon signal cable, a 2-wire power cable, and in some cases, a cable for an external zero pushbutton. Do **not** exceed the slack available in these cables when removing the assembled module.

- 5. Unplug all cable connectors from the rear of the electronics module and place the module on a clean surface.
- 6. Predetermine connector orientation, then insert the cable connectors into the replacement module. Replace the module in the housing using care not to pinch the cables between the module and the housing. Tighten the two screws that secure the module to the housing.
- 7. Connect the cable from the digital display to the electronics module. Ensure that the O-ring is fully seated in the display housing. Then, holding the digital display by the tabs at the sides of the display, insert it into the housing. Secure the display to the housing by aligning the tabs on the sides of the assembly and rotating it about 10° in a clockwise direction.
- 8. Reinstall the cover onto the housing by rotating it clockwise to seat the O-ring into the housing and then continue to hand tighten until the cover contacts the housing metal-to-metal. If cover locks are present, lock the cover per the procedure described in "Cover Locks" on page 29.
- 9. Turn on transmitter power source.

The module replacement procedure is now complete.

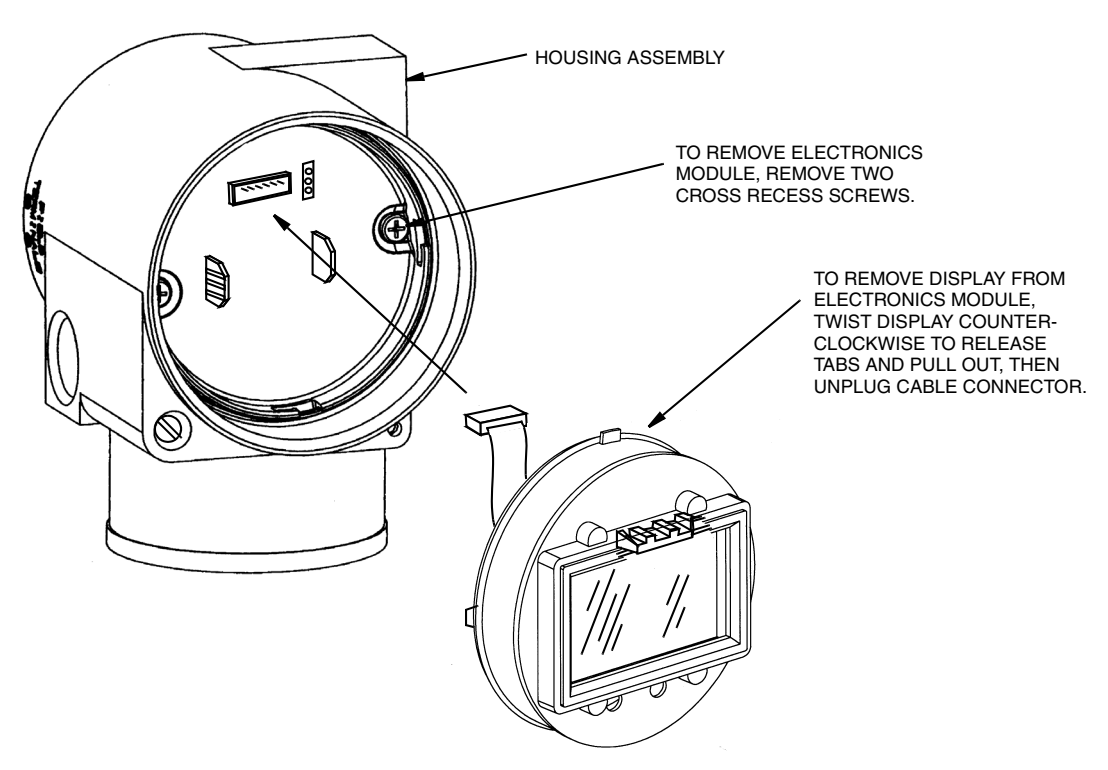

Figure 40. Replacing the Electronics Module Assembly and Display

### Removing and Reinstalling a Housing Assembly

To remove and reinstall a housing assembly, refer to Figure 40 and proceed as follows:

- 1. Remove the electronics module per Steps 1 through 5 in the previous procedure.
- 2. If your housing has an anti-rotation screw, remove the red lacquer from the screw recess. Turn the screw three full turns counterclockwise.
- **3.** If your housing has a retention clip, remove the red lacquer from the screw recess. Remove the screw completely, and slide the clip off the housing. Save the clip and screw for future use,
- 4. Remove the housing by rotating it counterclockwise (when viewed from the top). Use caution to avoid damaging the sensor cable.
- 5. Inspect the sensor O-ring for damage. If the O-ring is damaged, replace it with the appropriate O-ring (see parts list for your transmitter). Lubricate the O-ring with silicone lubricant (Foxboro Part Number 0048130 or equivalent). Verify that the O-ring is situated in the groove of the neck.

#### 

Failure to reuse or install the proper O-ring for a CSA labeled product violates ANSI / ISA 12.27.01.

- 6. Feed the sensor cable through the housing neck into the electronics compartment.
- 7. Screw the housing onto the sensor neck until it bottoms. Do not over tighten. Be careful not to damage the sensor cable or dislodge the neck O-ring.

- 8. If your housing has an anti-rotation screw, engage the screw until it touches the sensor neck and back it off 1/8th turn. It is important that the screw is not touching the sensor. Fill the screw recess with red lacquer (Foxboro Part Number X0180GS or equivalent). The housing can then be rotated up to one full turn counterclockwise for optimum access.
- 9. If your housing has a retention clip, insert the clip over the boss in the housing neck so that the hole in the clip is aligned with the hole in the boss. Install the screw but do not tighten. Rotate the housing up to one full turn counterclockwise for optimum access. Tighten the retention clip screw and fill the screw recess with red lacquer (Foxboro Part Number X0180GS or equivalent). The housing can still be rotated for optimum access.
- 10. Reinstall the electronics module per Steps 6 through 9 in the previous procedure.

### Adding the Optional Display

To add the optional display, refer to Figure 40 and proceed as follows:

- 1. Turn off transmitter power source.
- 2. Remove the electronics compartment cover by rotating it counterclockwise. Screw in cover lock if applicable.
- 3. Plug the display into the receptacle at the top of the electronics assembly.
- 4. Ensure that the O-ring is seated in its groove in the display housing. Then insert the display into the electronics compartment by grasping the two tabs on the display and rotating it about 10° in a clockwise direction.
- 5. Install the new cover (with a window) onto the housing by rotating it clockwise to seat the O-ring into the housing and then continue to hand tighten until the cover contacts the housing metal-to-metal. If cover locks are present, lock the cover per the procedure described in "Cover Locks" on page 29.
- 6. Turn on transmitter power source.

### Replacing the Sensor Assembly

To replace the sensor assembly, refer to Figures 41 and 42 and proceed as follows:

- 1. Remove the electronics module as described above.
- 2. Remove the housing as described above.
- 3. Remove the process covers from sensor by removing two hex head bolts.
- 4. Replace the gaskets in the process covers.
- Install the process covers and housing on the new sensor. Torque cover bolts to 100 N·m (75 lb·ft) in several even increments. Torque values are 68 N·m (50 lb·ft) when 316 ss bolts are specified; 75 N·m (55 lb·ft) when B7M bolts are specified.
- 6. Reinstall electronics module.
- 7. Pressure test the sensor and process cover assembly by applying a hydrostatic pressure of 150% of the maximum static and overrange pressure rating to both sides of the process cover/sensor assembly simultaneously through the process connections. Hold

pressure for one minute. There should be no leakage of the test fluid through the gaskets. If leakage occurs, retighten the cover bolts per Step 5 (or replace the gaskets) and retest.

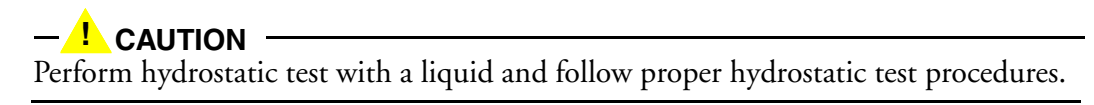

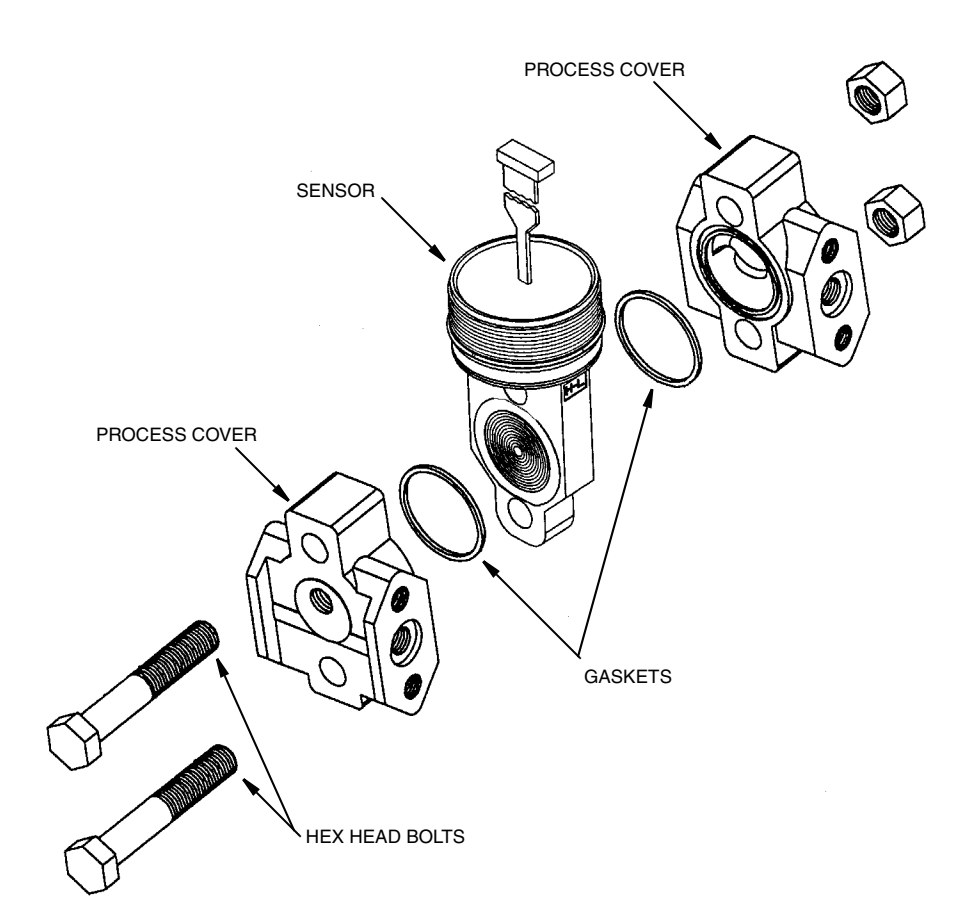

Figure 41. Replacing the Sensor Assembly

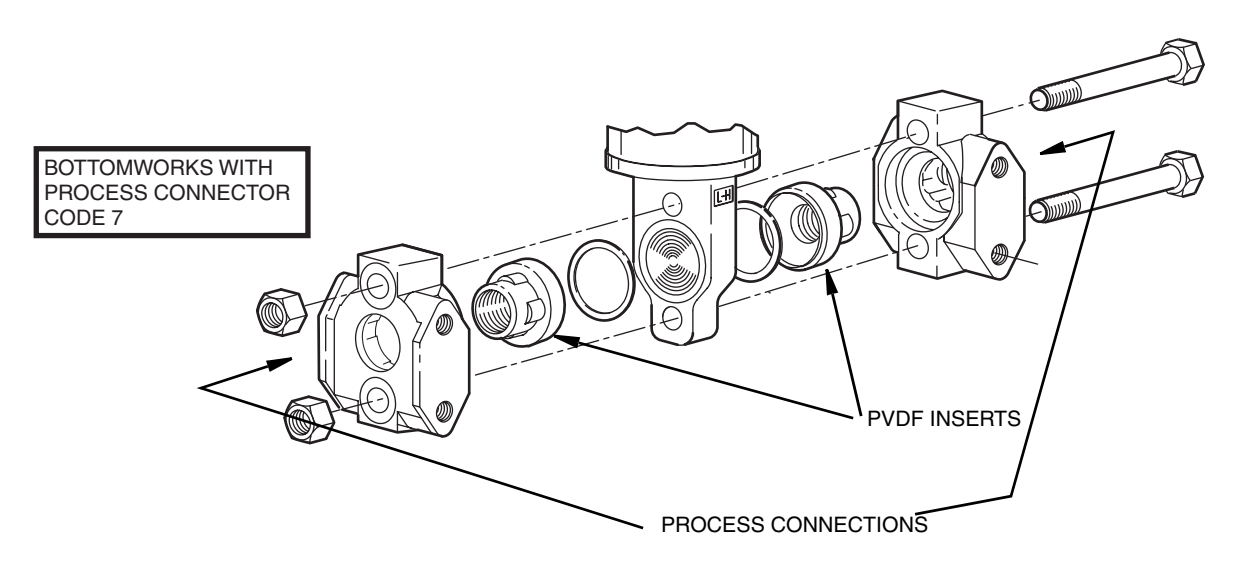

Figure 42. Replacing the Sensor Assembly (pvdf Inserts)

### Rotating Process Covers for Venting

As received, your IASPT Transmitter provides sensor cavity draining without the need for side drain connections, regardless of whether the transmitter is mounted vertically or horizontally. Sensor cavity venting is provided by mounting the transmitter horizontally or with the optional vent screw (-V). However, if you did not specify this option, you can still achieve venting (instead of draining) with vertical mounting by rotating the process covers. See Figure 43.

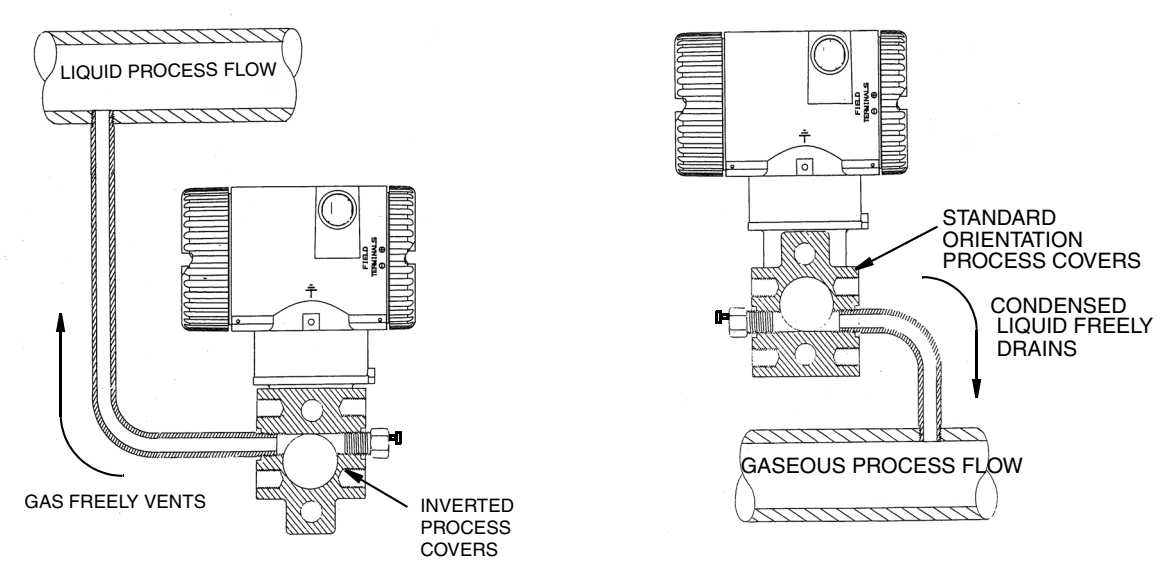

Figure 43. Sensor Cavity Venting and Draining

To rotate the process covers, refer to Figure 41 and proceed as follows:

- 1. Turn off the transmitter power source and remove the transmitter from the process.
- 2. Remove the process covers from sensor by removing two hex head bolts.

- 3. Replace gaskets in process covers.
- 4. Rotate the process covers so that the longer tab is at the bottom.
- Reinstall process covers and bolts. Torque cover bolts to 100 N·m (75 lb·ft) in several even increments. Torque values are 68 N·m (50 lb·ft) when 316 ss bolts are specified; 75 N·m (55 lb·ft) when B7M bolts are specified.
- 6. Pressure test the sensor and process cover assembly by applying a hydrostatic pressure of 150% of the maximum static and overrange pressure (see "Standard Specifications" on page 5) to both sides of the process cover/sensor assembly simultaneously through the process connections. Hold pressure for one minute. There should be no leakage of the test fluid through the gaskets. If leakage occurs, retighten the cover bolts per Step 4 or replace the gaskets and retest.

### - CAUTION -

Perform hydrostatic test with a liquid and follow proper hydrostatic test procedures.

## Index

#### С

Calibration 41 Using a HART Communicator 46 Using a PC20 46 Using a PC50 Configurator 46 Using the Local Display 46 Calibration Notes 41 Calibration Setup 43 Configuration 53 Using a HART Communicator 54 Using a PC20 Configurator 54 Using a PC50 Configurator 54 Using the Local Display 54 Cover Locks 29

#### D

Display, Positioning the 28

#### E

Error Messages Calibration 51 Configuration 65 Operation 40

#### Η

Housing, Positioning the 28

#### I

Identification 3 Installation 15

#### М

Maintenance 67 Mounting 15

#### 0

Operation Via Local Display 37

#### Р

Parts Replacement 67 Piping, Installation of Flow Measurement 24

#### R

Reference Documents 1 Reranging 39

#### **S**

Seal Liquid, Filling the System with 27 Specifications Product Safety 10 Standard 5

#### W

Wiring 29 Write Protect Jumper, Setting the 29

#### Ζ

Zero Adjustment Using External Zero Button 49

#### ISSUE DATES DEC 2001 OCT 2003 APR 2004 FEB 2005 JUN 2005 FEB 2006 AUG 2006 OCT 2007 JUL 2008 MAY 2010

Vertical lines to the right of text or illustrations indicate areas changed at last issue date.

|                    | Invensys Operations Management<br>5601 Granite Parkway Suite 1000<br>Plano, TX 75024<br>United States of America<br>http://www.iom.invensys.com                                                                    | Invensys, Foxboro, and I/A Series are trademai<br>Invensys plc, its subsidiaries, and affiliates.<br>All other brand names may be trademarks of th<br>respective owners. | rks of<br>ıeir |
|--------------------|----------------------------------------------------------------------------------------------------|----------------------------------------------------------------------------------------------------|----------------|
| i n v e. n s .u s. | Global Customer Support<br>Inside U.S.: 1-866-746-6477<br>Outside U.S.:1-508-549-2424 or contact<br>your local Invensys representative.<br>Email: support@invensys.com<br>Website: http://support.ips.invensys.com | Copyright 2001-2010 Invensys Systems, Inc.<br>All rights reserved<br>MB 100                                                                                              | 0510           |